# Sharekhan

by BNP PARIBAS

## Esign Account Opening with OTP

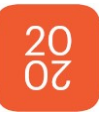

## **Documents Required**

#### PAN Card

- Permanent Address Proof
- □ Correspondence Address proof (If different then permanent)
- Bank account Proof
- □ Financial Proof (If opted for Currency/FNO segment/Commodity)
- □ Specimen Signature
- Live Client Photo
- □ Screenshot of Video call
- □ Video from client (Attached)
- NOTE : Please ensure BPs mobile number & client mobile number has been updated in Aadhar.

Sharekhan Sales Application Login Screen

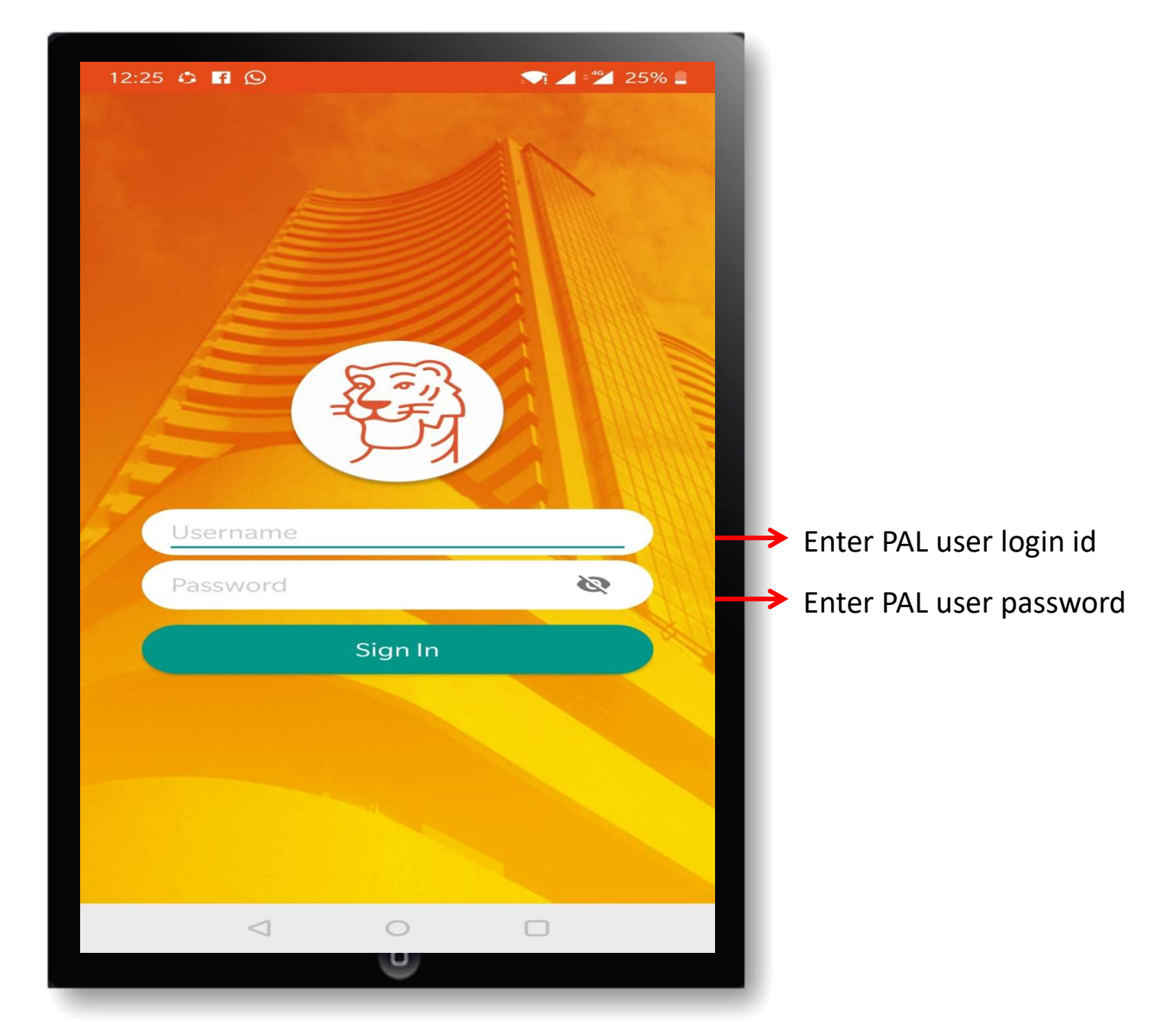

#### Lead Dashboard

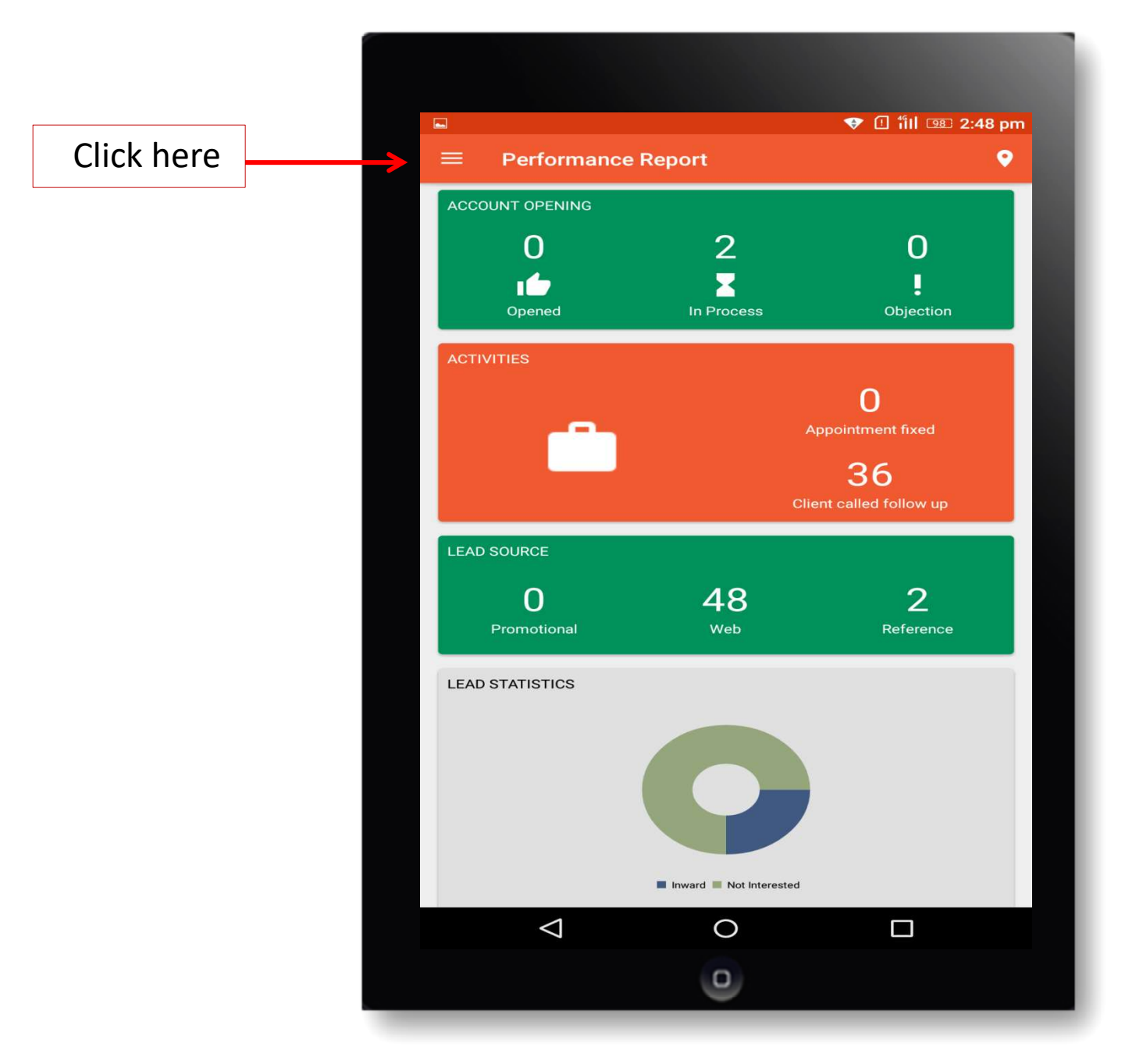

#### Lead menu for SE/TM

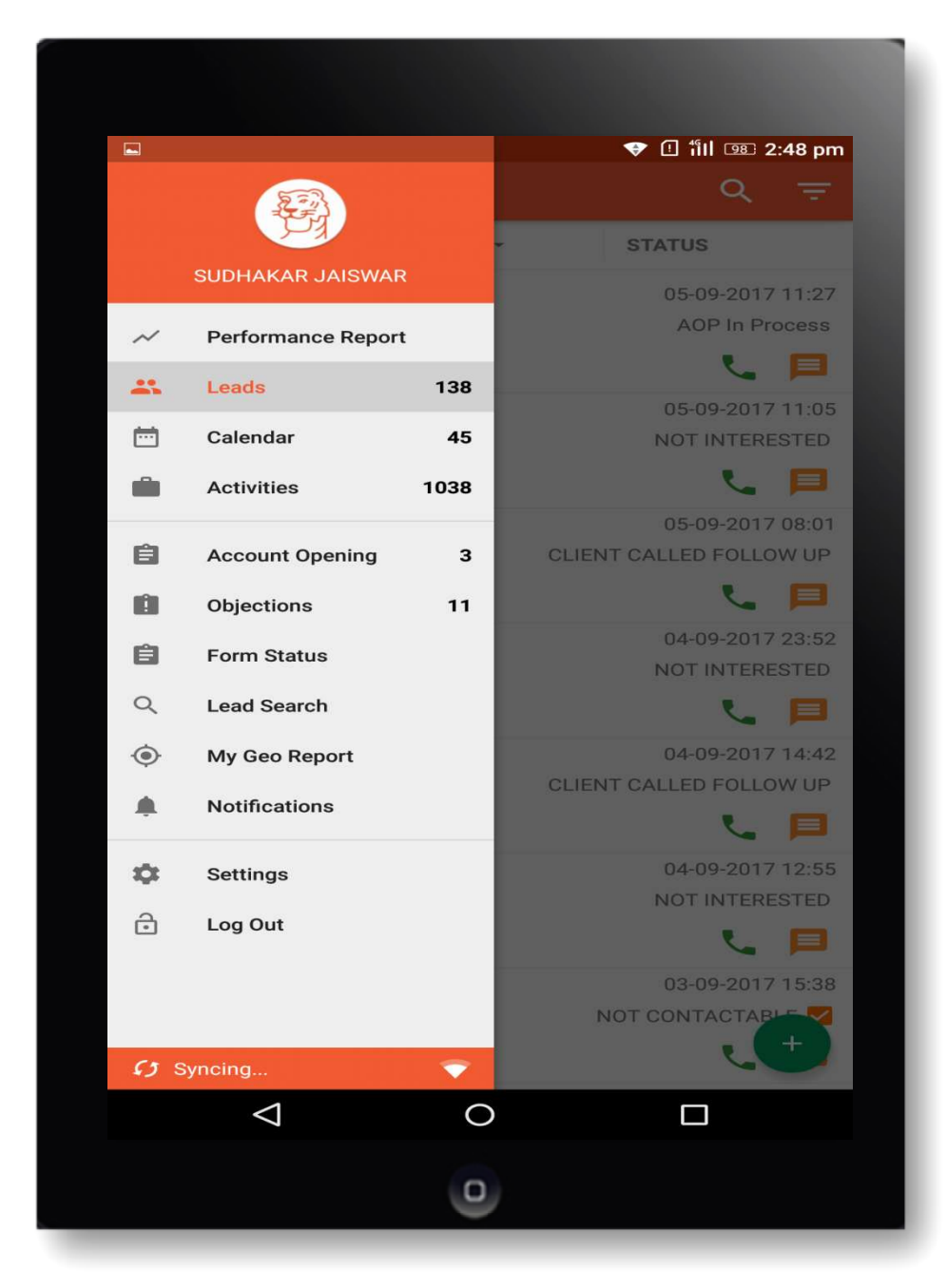

#### New Lead Creation thru SE login only

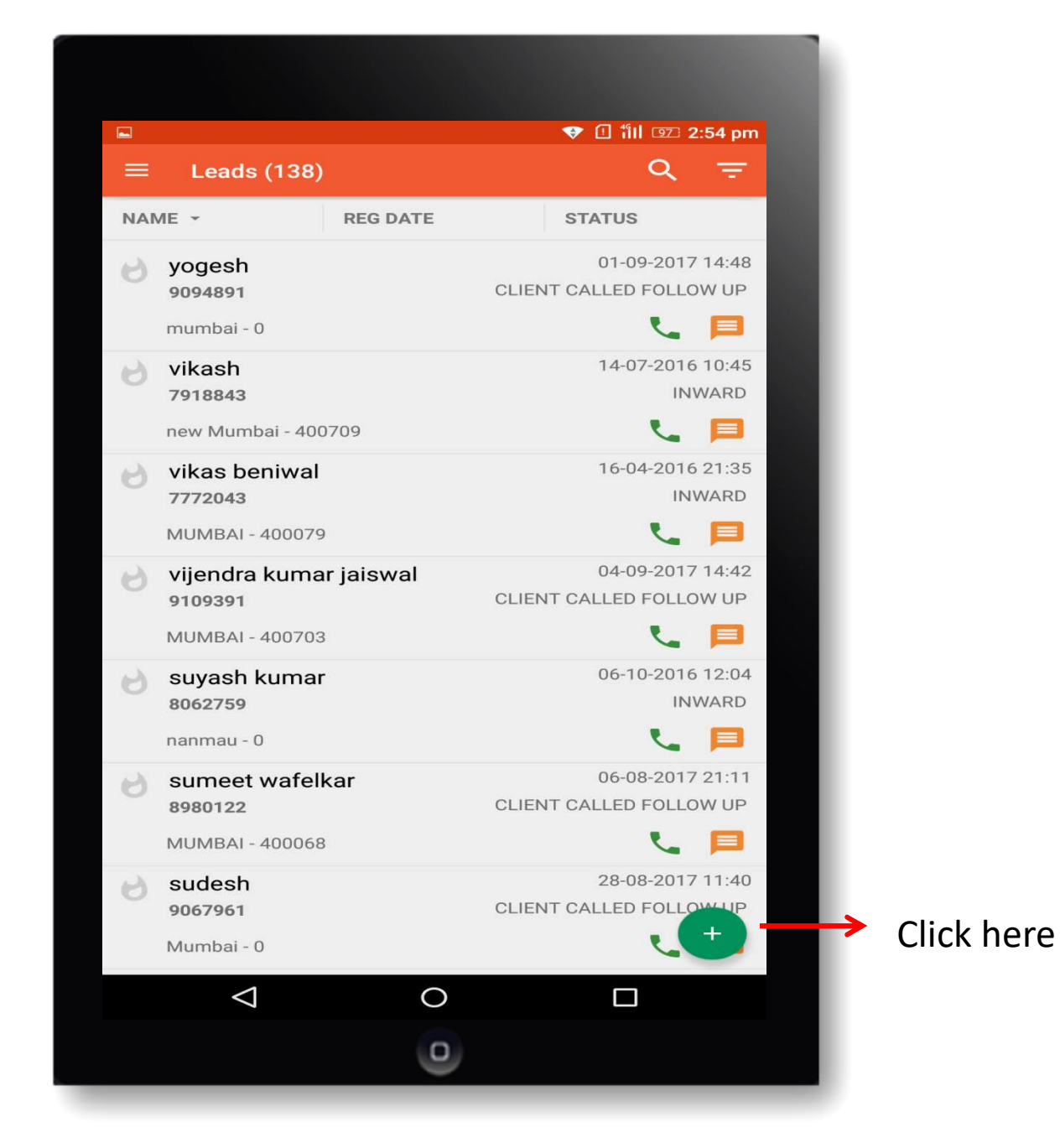

#### Lead Id creation module

|                       | 💎 🛯 fill 🖭 2:55 pm |
|-----------------------|--------------------|
| ← Sharekhan Sales     |                    |
| Firstname<br>Mr. ▼    | Lastname           |
| Communication Address |                    |
| Permanent Address     |                    |
| City                  | Pincode            |
| Email1                |                    |
| Email2                |                    |
| Mobile                |                    |
| Source *              |                    |
| - Select -            | <b>*</b>           |
| Sub Sources           |                    |
|                       |                    |
|                       |                    |

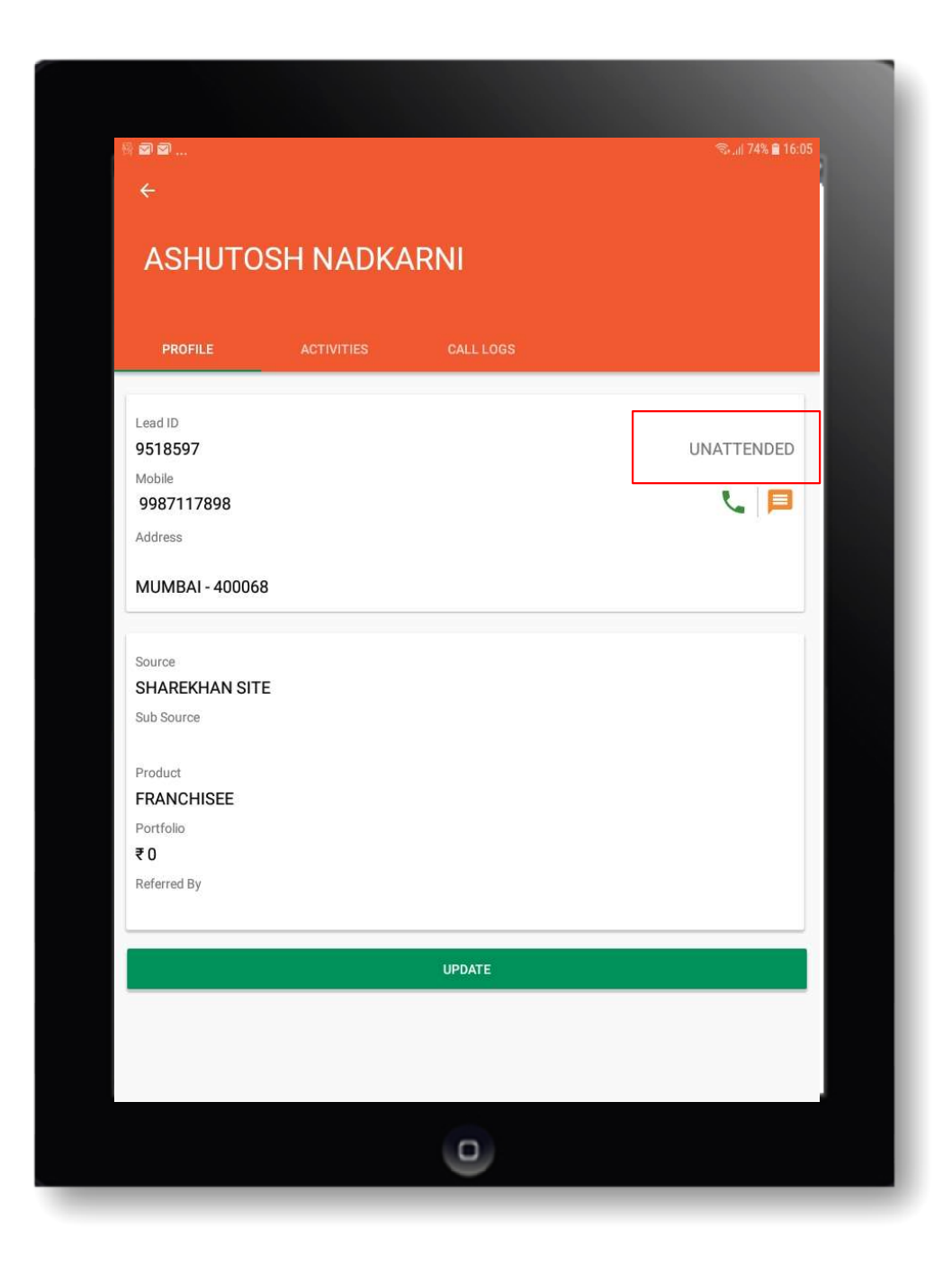

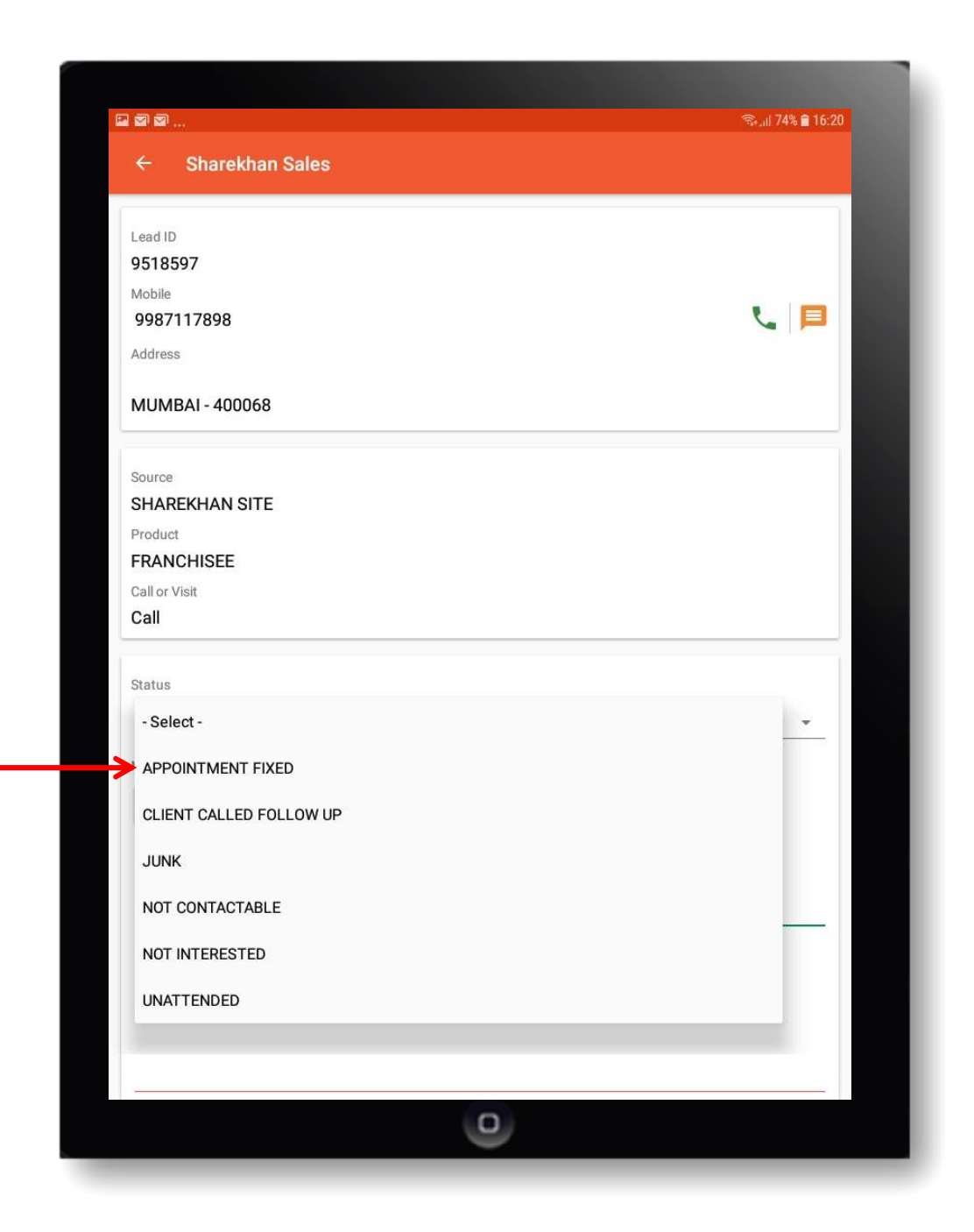

#### Lead Updation Screen

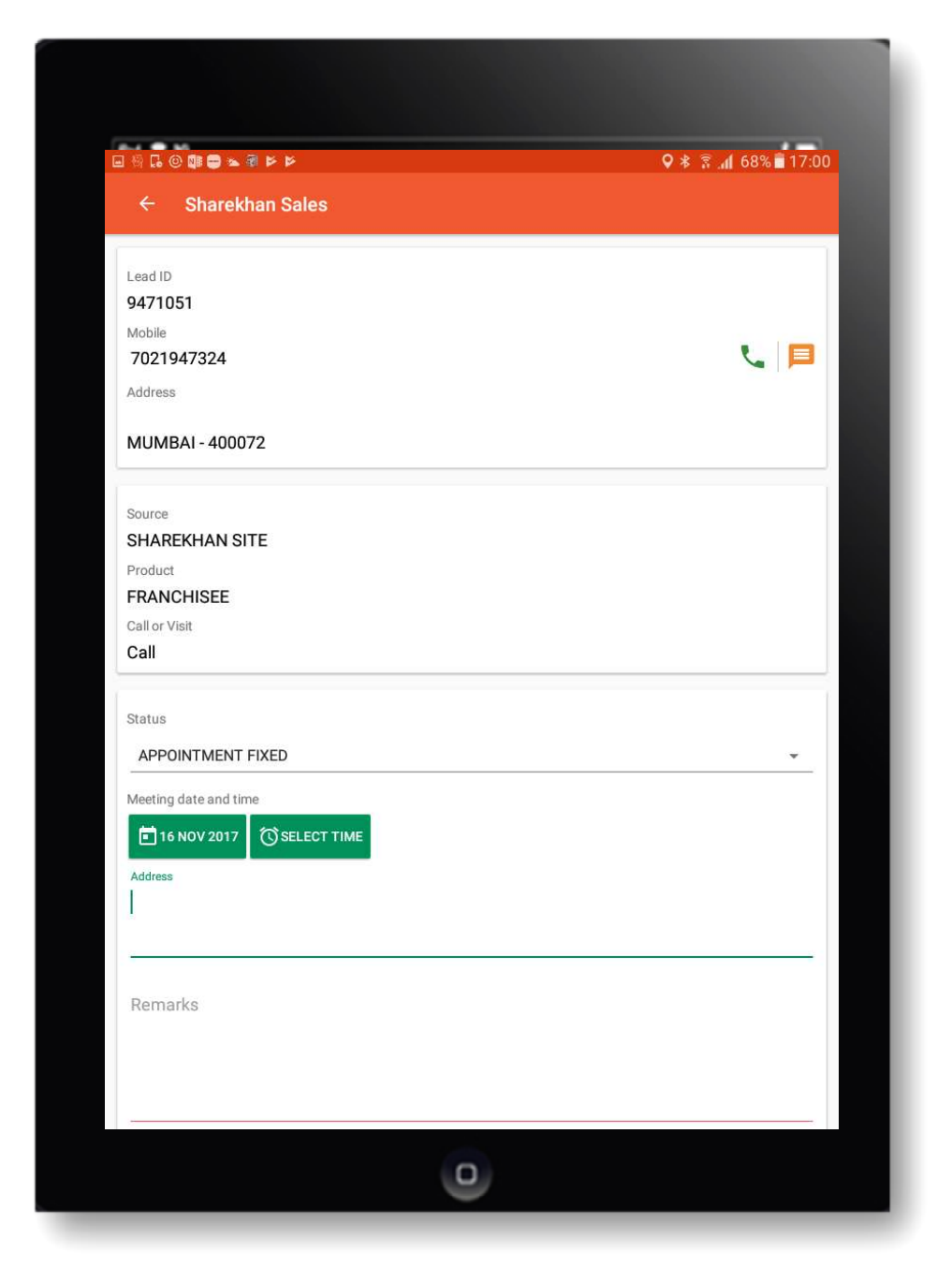

#### Pre Lead Inward screen

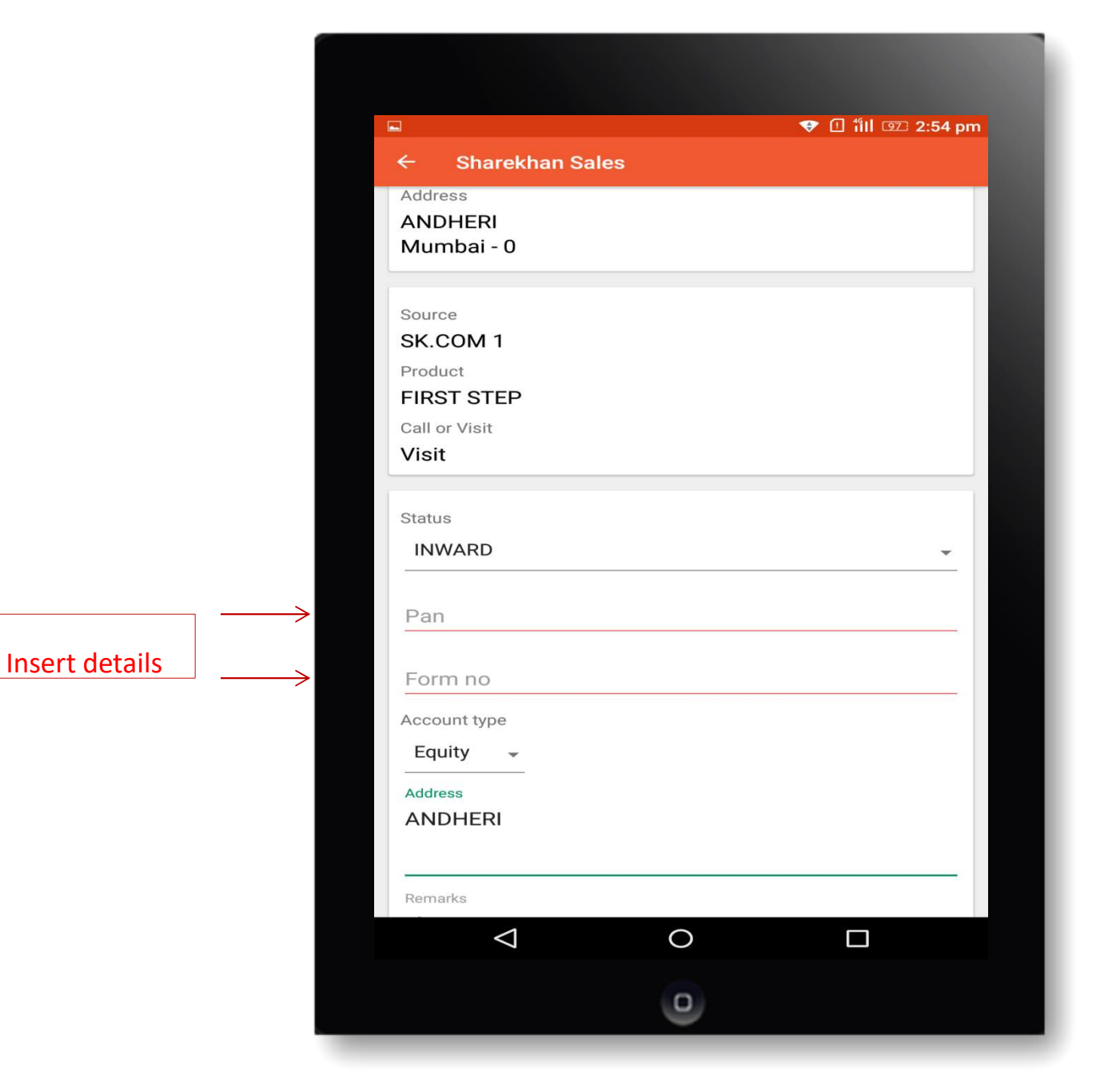

#### Post Inward Screen

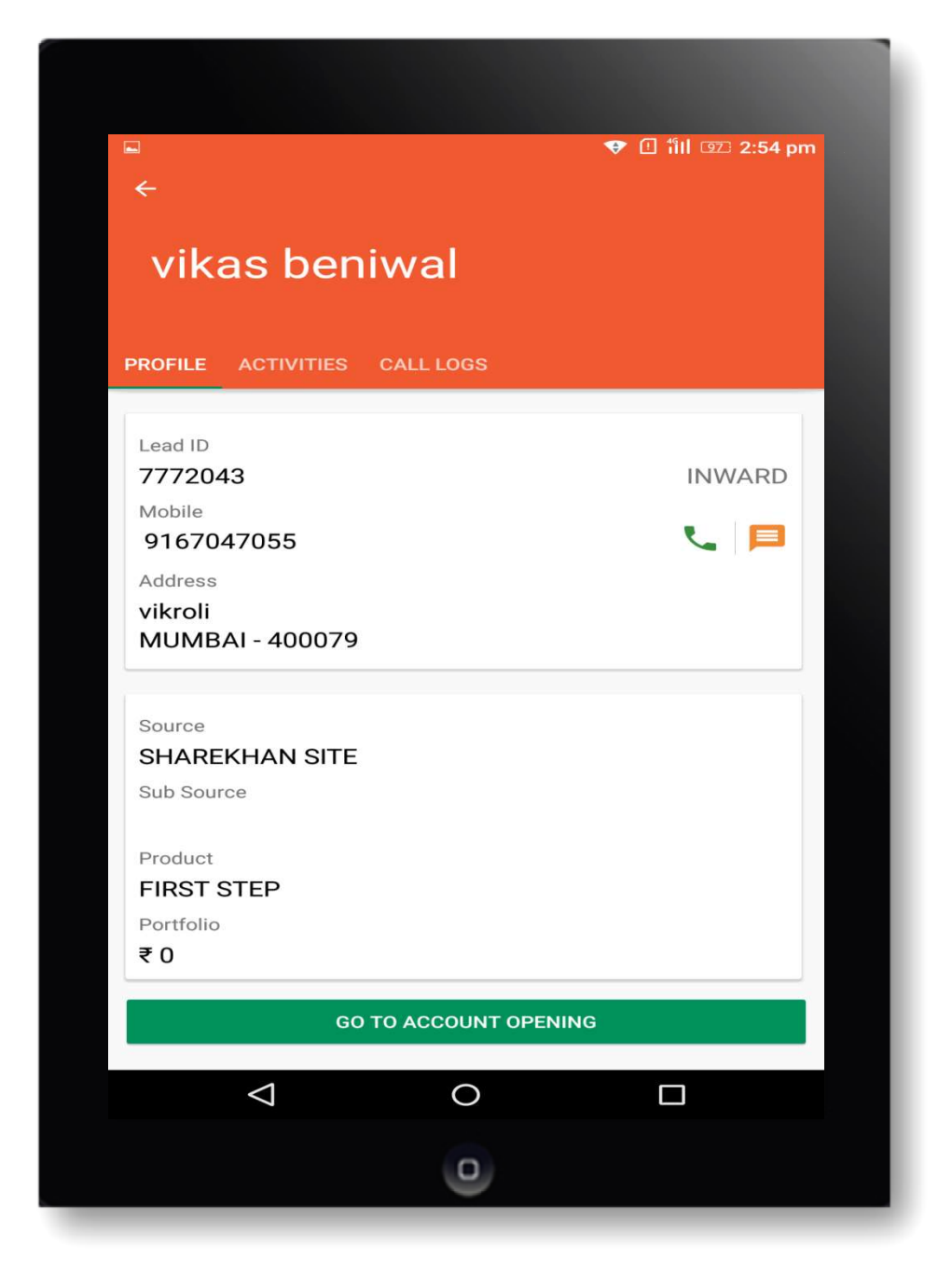

Birth

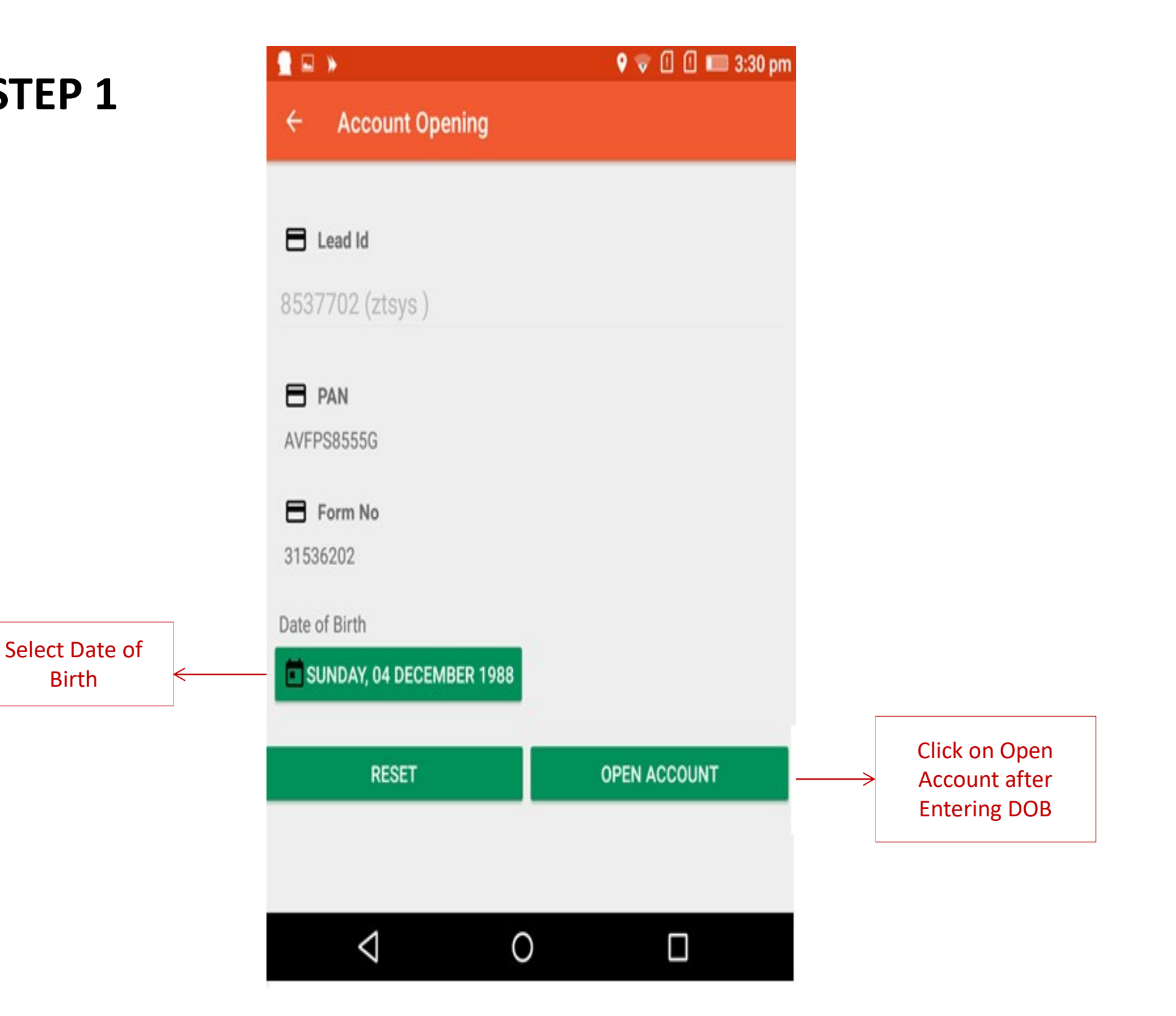

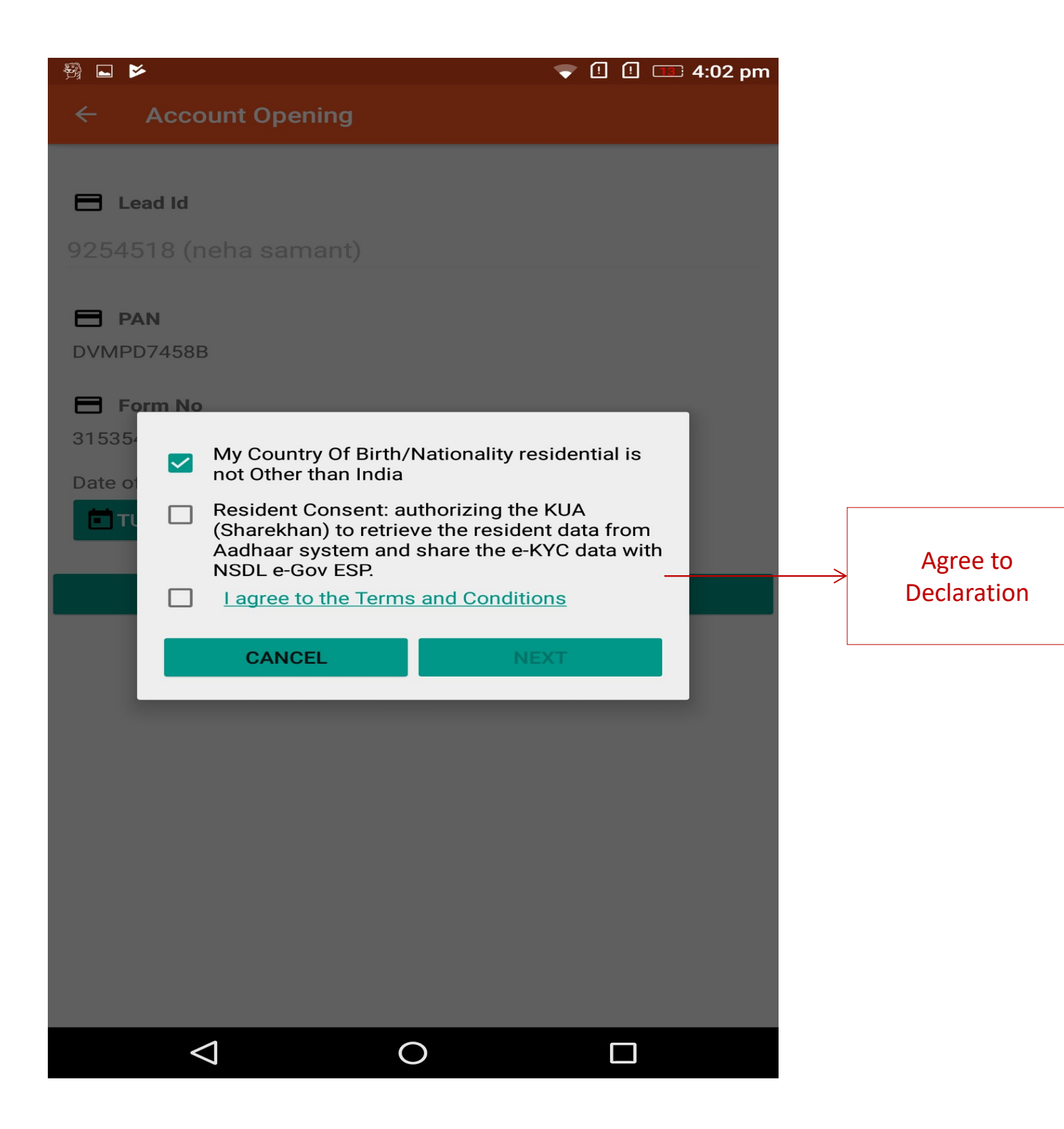

|                           | ➡ ⅔ ♥ ♥ ① ①                                         |
|---------------------------|-----------------------------------------------------|
| STEP 3                    | ← AOP - 9254572                                     |
|                           | PRODUCT & PERSONAL CONTACT ADDRESS OCCUPATION & OTH |
|                           | Status New                                          |
|                           | Remark Not in negative list                         |
| DOB Auto if KRA. Editable | Date of Birth 19 JULY 2001                          |
|                           | Place of Birth                                      |
| Place of Birth: Editable  | Hyderabad                                           |
|                           | Product Segment Equity + MF Select Product          |
|                           | Commodity                                           |
|                           | Currency                                            |
|                           | ☐ FNO                                               |
|                           | Gender * Marital Status *                           |
|                           | Female   Married  Select from                       |
|                           | dropdown.                                           |
| PAN Name is               | Name as per PAN                                     |
| Non editable.             | Mrs RUPA SAMIR HANCHATE                             |
|                           | Former / Alias name                                 |
|                           | Firstname *                                         |
| Former/Alias Name is      | <u>Mrs</u> Rupa                                     |
| Optional                  | Middlename Lastname                                 |
|                           | Samir Hanchate                                      |
|                           |                                                     |
|                           | NEXT >                                              |
|                           |                                                     |
|                           |                                                     |

|                                  | <b>888888</b>          | 🕈 🕈 🔁 🗓 💷 5:06 pm              |
|----------------------------------|------------------------|--------------------------------|
|                                  | ← AOP - 9254665        |                                |
|                                  | PRODUCT & PERSONAL CON | NTACT ADDRESS OCCUPATION & OTH |
|                                  | Former / Alias name    |                                |
|                                  | Mr Firstname *         |                                |
|                                  | Middlename             | Lastname                       |
|                                  |                        |                                |
| Mandatory. Please                | Name of O Father (     | ) Spouse                       |
| select father/ Spouse<br>option. | Mr Firstname *         |                                |
|                                  | Middlename             | Lastname                       |
| Optional to Enter                | Mother name            |                                |
| Mother Name                      | Mrs First Name         |                                |
|                                  | Middlename             | Lastname                       |
|                                  | PAN Card *             | e                              |
|                                  | Power of Attorney      | e                              |
|                                  |                        |                                |
|                                  | $\bigtriangledown$     | 0                              |

|                                                     |          |                                              | ₽           | 0 <     | 🕨 ! 💷 3:57 pm    |
|-----------------------------------------------------|----------|----------------------------------------------|-------------|---------|------------------|
|                                                     |          | ← AOP - 925466                               | 5           |         |                  |
|                                                     |          | PRODUCT & PERSONAL                           | CONTACT     | ADDRESS | OCCUPATION & OTH |
|                                                     |          | Middlename                                   | L           | astname |                  |
|                                                     |          | Mother name                                  |             |         |                  |
|                                                     |          | Mrs First Name                               |             |         |                  |
|                                                     |          | Middlename                                   | L           | astname |                  |
| Need to select if opted<br>for Commodity<br>segment | <i>←</i> | Participant Category :<br>Commercial No      | n-Commercia | I       | •                |
| Upload PAN & Financial                              | ←        | PAN Card *                                   |             |         | e                |
| proof (in required)                                 |          | Power of Attorney                            |             |         | e                |
|                                                     |          | Financial Proof *<br>(Mandatory If chosed Co | omm/Curr/FN | 0)      | e                |
|                                                     |          | Client Declaration                           |             |         | e                |
|                                                     |          | * Required fields                            |             |         |                  |
|                                                     |          |                                              |             |         | NEXT >           |
|                                                     |          | $\bigtriangledown$                           | 0           |         |                  |

| ← AOP - 8537702                                                                                |     |
|------------------------------------------------------------------------------------------------|-----|
|                                                                                                |     |
| PRODUCT & PERSONAL CONTACT ADDRESS OCCUPATION &                                                | отн |
| lobile Number *                                                                                |     |
| XXXXXXXX                                                                                       |     |
| Mobile Relationship                                                                            |     |
| Self                                                                                           | •   |
| Email Id *                                                                                     |     |
| 1@.com                                                                                         |     |
| Email Palationshin                                                                             |     |
| Salf                                                                                           | _   |
| XXXXXXXX                                                                                       |     |
|                                                                                                |     |
| ogin Id should be AlphaNumeric only and                                                        |     |
| ogin Id should be AlphaNumeric only and<br>Iinimum 6 characters required                       |     |
| ogin Id should be AlphaNumeric only and<br>Iinimum 6 characters required<br>Required fields    |     |
| ogin Id should be AlphaNumeric only and<br>Iinimum 6 characters required<br>Required fields    |     |
| ogin Id should be AlphaNumeric only and<br>Ainimum 6 characters required<br>Required fields    |     |
| Login Id should be AlphaNumeric only and<br>Minimum 6 characters required<br>* Required fields |     |
| Login Id should be AlphaNumeric only and<br>Minimum 6 characters required<br>Required fields   |     |
| Login Id should be AlphaNumeric only and<br>Minimum 6 characters required<br>* Required fields |     |
| Login Id should be AlphaNumeric only and<br>Minimum 6 characters required<br>* Required fields | >   |

Enter Mobile number & Email id along with relationship.

|                  |   | ← AOP - 925012                                        | 26                     |               |                  |
|------------------|---|-------------------------------------------------------|------------------------|---------------|------------------|
|                  |   | PRODUCT & PERSONAL                                    | CONTACT                | ADDRESS       | OCCUPATION & OTH |
|                  |   | Mobile Number *                                       | _                      |               |                  |
|                  |   | *****                                                 |                        |               |                  |
|                  |   | Mobile Relationship                                   |                        |               |                  |
|                  |   | Dependent Children                                    |                        |               | •                |
|                  |   | Email Id *                                            |                        |               |                  |
|                  |   | XXXXXXXX                                              |                        |               |                  |
|                  |   |                                                       |                        |               |                  |
|                  |   | Email Relationship                                    |                        |               |                  |
|                  |   | Dependent Children                                    |                        |               | *                |
|                  |   | Login Id *                                            |                        |               |                  |
|                  |   | XXXXXXXX                                              |                        |               |                  |
|                  |   | Login Id should be AlphaN<br>Minimum 6 characters red | lumeric only<br>quired | and           |                  |
|                  |   | * Required fields                                     |                        |               |                  |
|                  | 7 | ОТР                                                   |                        |               |                  |
| OTR is mandatory | ← | 666416                                                |                        |               |                  |
|                  |   | REGEN                                                 | ERATE<br>IP            | VERIFY<br>OTP | •                |
|                  |   |                                                       | SKIP                   |               |                  |
|                  |   |                                                       |                        |               |                  |

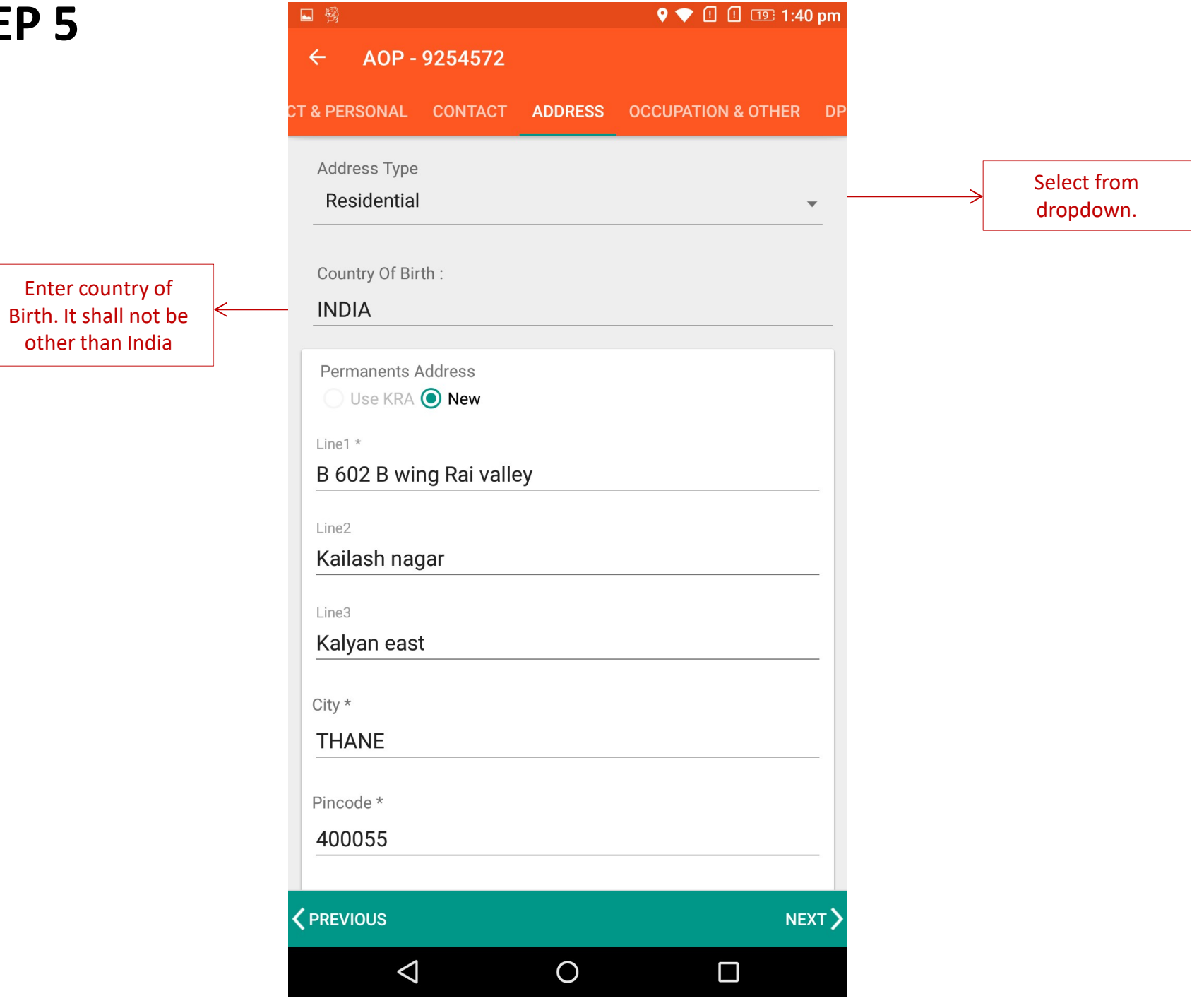

|                             | 🖂 🔒 🕨                     |            | 🕈 🗢 🗄 🗐 📰 3:36    | 5 pm     |                    |
|-----------------------------|---------------------------|------------|-------------------|----------|--------------------|
|                             | ← AOP - 8537702           |            |                   |          |                    |
|                             | CT & PERSONAL CONTACT     | ADDRESS 0  | CCUPATION & OTHER | DP       |                    |
|                             | Line3                     |            |                   | -        |                    |
|                             | Citv *                    |            |                   |          |                    |
|                             | DIGHA NAVI MUMBA          | .          |                   |          |                    |
|                             | Pincode *                 |            |                   |          |                    |
|                             | 400708                    |            |                   |          |                    |
|                             | State *                   |            | Country           | -        |                    |
|                             | MAHARASHTRA               |            | INDIA             |          |                    |
|                             | Landmark                  |            | _                 |          |                    |
|                             | BEHIND SHIV SENA S        | БНАКНА     |                   | _        |                    |
|                             |                           |            |                   |          |                    |
| Tick (in case it is same as | Same As Permanent A       | Address    |                   |          |                    |
| Permanent Address)          |                           |            |                   | Г        |                    |
|                             | Proof of Address 1 (Perma | anent) *   | 6                 | ·>       | Proof is Mandatory |
|                             | Proof of Address 2 (Corre | spondence) | e                 | <b>,</b> |                    |
|                             |                           |            |                   |          |                    |
|                             | * Required fields         |            |                   |          |                    |
|                             |                           |            | NEXT              | >        |                    |
|                             | 4                         | $\cap$     |                   |          |                    |

|                        | ← Select Image                     |
|------------------------|------------------------------------|
| Select Address Proof ← | File Type                          |
|                        | Aadhar Card                        |
|                        | Driving License                    |
|                        | Electricity Bill                   |
|                        | Letter of Allotment by Authorities |
|                        | NREGA card copy                    |
|                        | Passport                           |
|                        | Pension Payment Order              |
|                        | Piped Gas Bill                     |
|                        | Post Paid Mobile Bill              |
|                        | Property or Muncipal Tax Reciept   |
|                        | Telephone Bill                     |
|                        | Voter's ID                         |
|                        | Water Bill                         |
|                        | Other Govt Document                |
|                        |                                    |
|                        |                                    |
|                        |                                    |

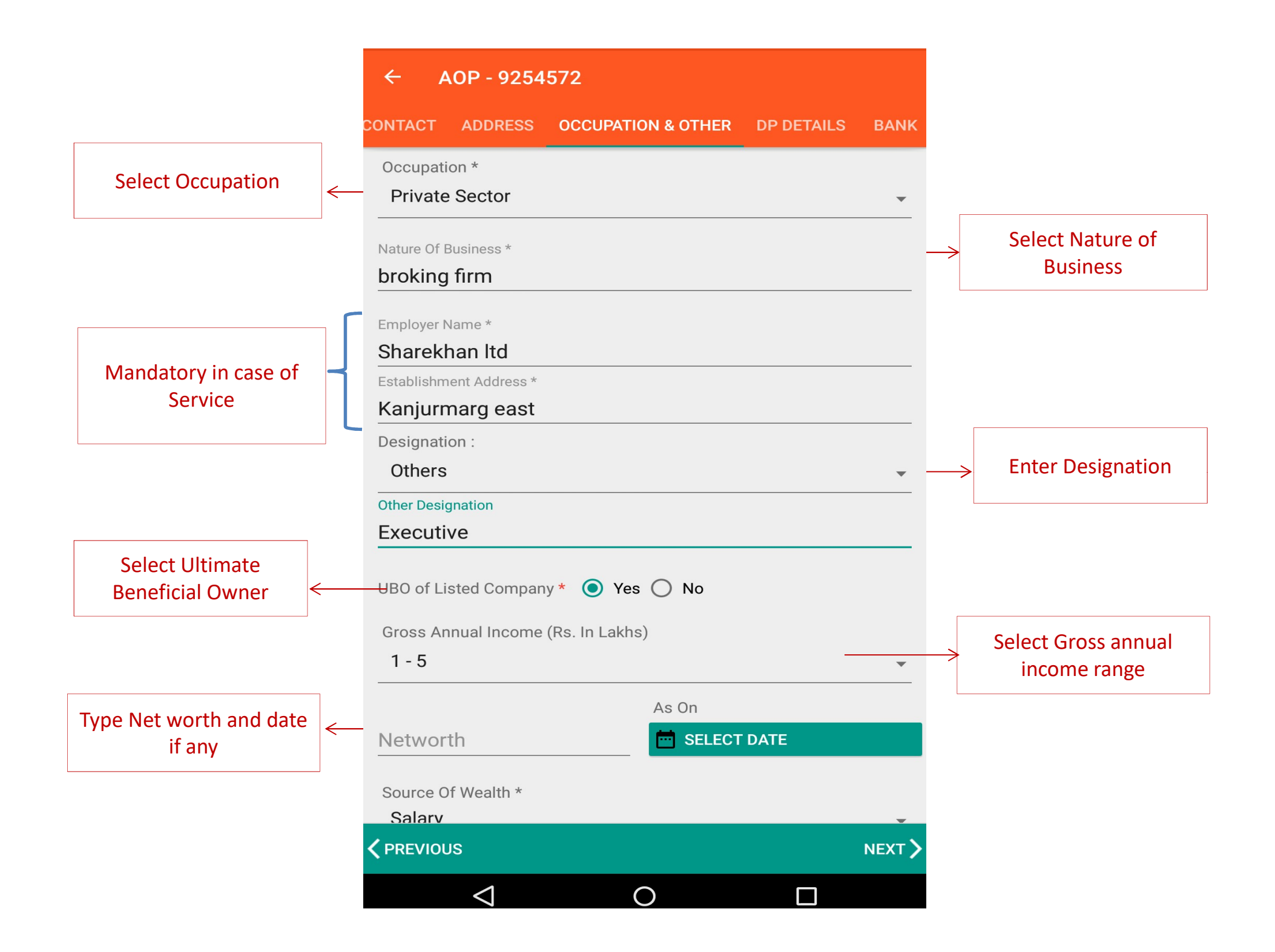

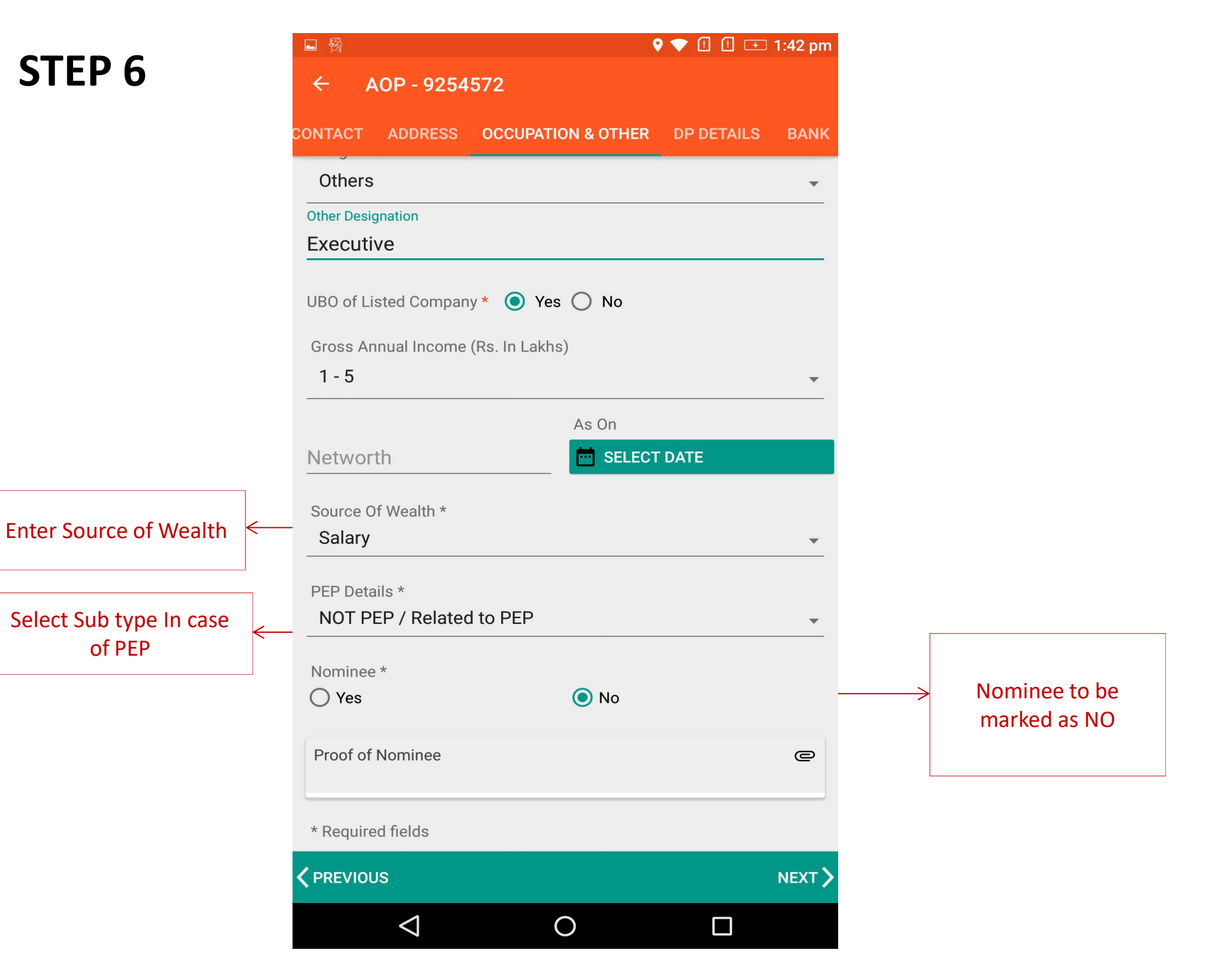

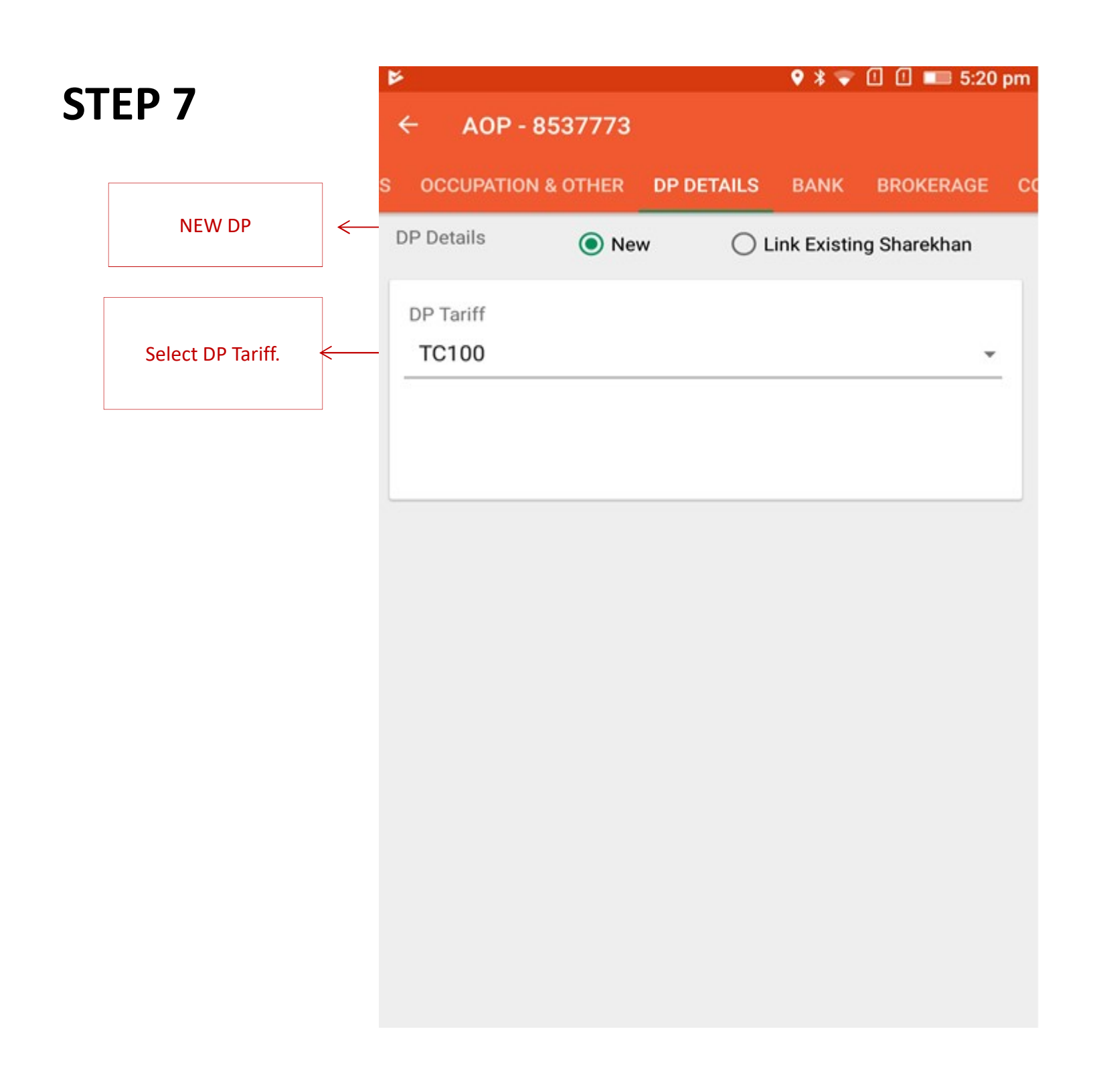

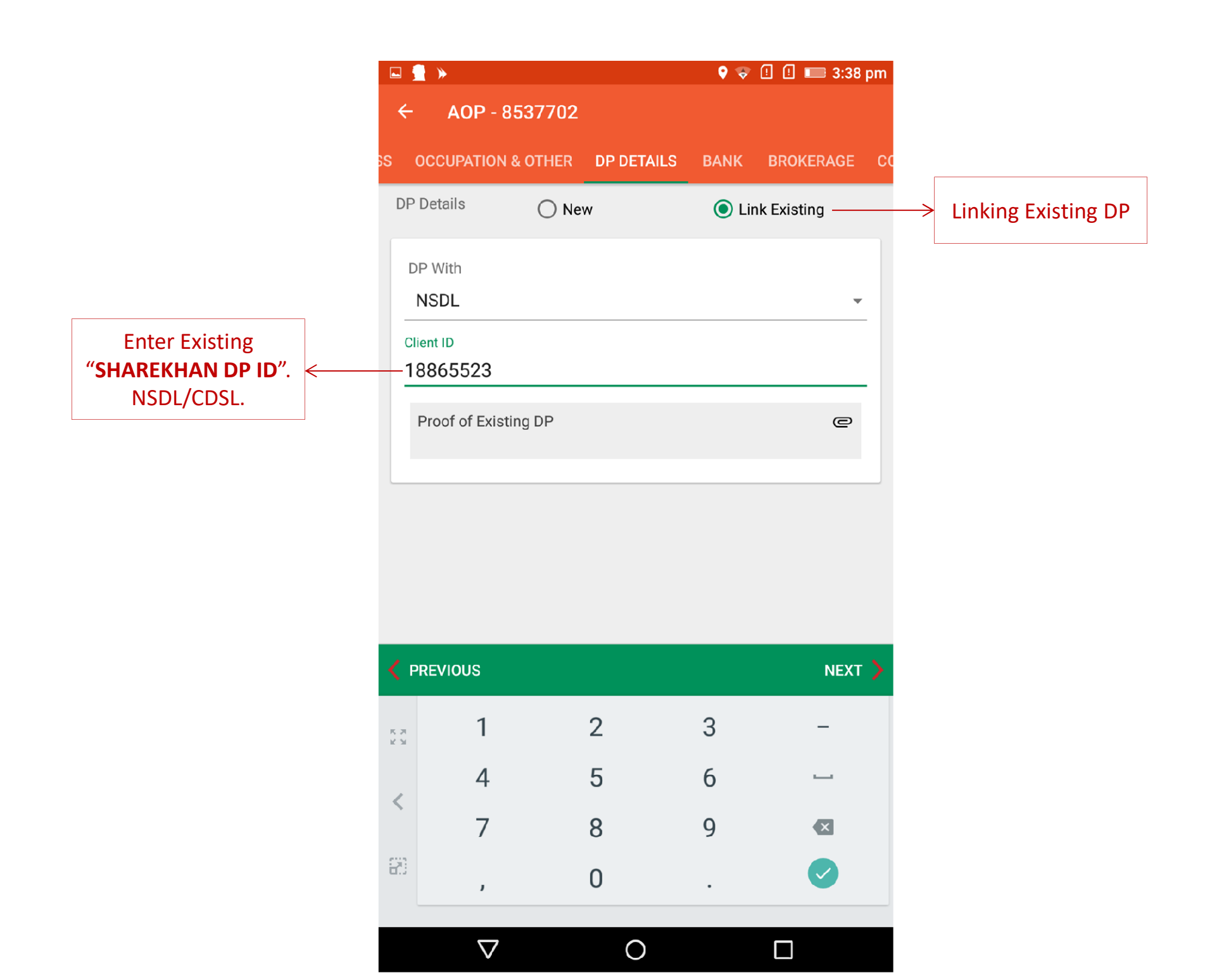

|             | *            |                    |       |      |      |      | Ŷ       | ÷ [  | ! 📖    | 3:38 pr | n |
|-------------|--------------|--------------------|-------|------|------|------|---------|------|--------|---------|---|
| ÷           | AO           | P - 85             | 5377( | 02   |      |      |         |      |        |         |   |
| TION        | I & OTHE     | R D                | P DET | AILS | BANK | E    | BROKE   | RAGE | CONS   | ENT     | A |
| IFSC        | CODE         |                    |       |      |      |      |         |      |        |         |   |
| <u>hd</u> f | f <u>c00</u> |                    |       |      |      |      |         |      |        |         |   |
| HD          | FC0000       | 0003               |       |      |      |      |         |      |        |         |   |
| HD          | FC0000       | 0002               |       |      |      |      |         |      |        |         |   |
| Dian        |              | 3                  | -     |      |      | -    |         |      |        |         |   |
|             |              |                    |       |      |      |      | unt Typ |      |        |         |   |
| MI          | CR           |                    |       |      | F    | Savi | ng      |      |        |         |   |
|             |              |                    |       |      |      |      |         |      |        |         |   |
| Ac          | count N      | 10 *               |       |      |      |      |         |      |        |         |   |
| Re          | confirm      | ı Acc              | ount  | No * |      |      |         |      |        |         |   |
| / p         |              | 2                  |       |      |      |      |         |      |        |         |   |
| <u>`</u>    |              | ,                  |       |      |      |      |         |      |        |         |   |
|             | G            |                    |       |      | hdfo | 000  |         |      |        |         |   |
| к ж<br>Ж Ж  | 1            | 2                  | 3     | 4    | 5    | 6    | 7       | 8    | 9      | 0       |   |
|             | @            | #                  | ₹     | _    | &    | _    | +       | (    | )      | /       |   |
| <           |              | 4                  |       | 11   |      |      |         | ì    | ໌<br>ງ |         |   |
|             | =/<          | ~                  |       |      | :    |      | ,       | !    | ?      |         |   |
| 83          | ABC          | ,                  | 1     | 24   |      |      |         |      |        |         |   |
|             |              |                    |       |      |      |      |         |      |        |         |   |
|             |              | $\bigtriangledown$ |       |      | 0    |      |         |      |        |         |   |

 Select IFSC code from Master
 Please enter IFSC code and all details. (In case IFSC code is not available in Masters.

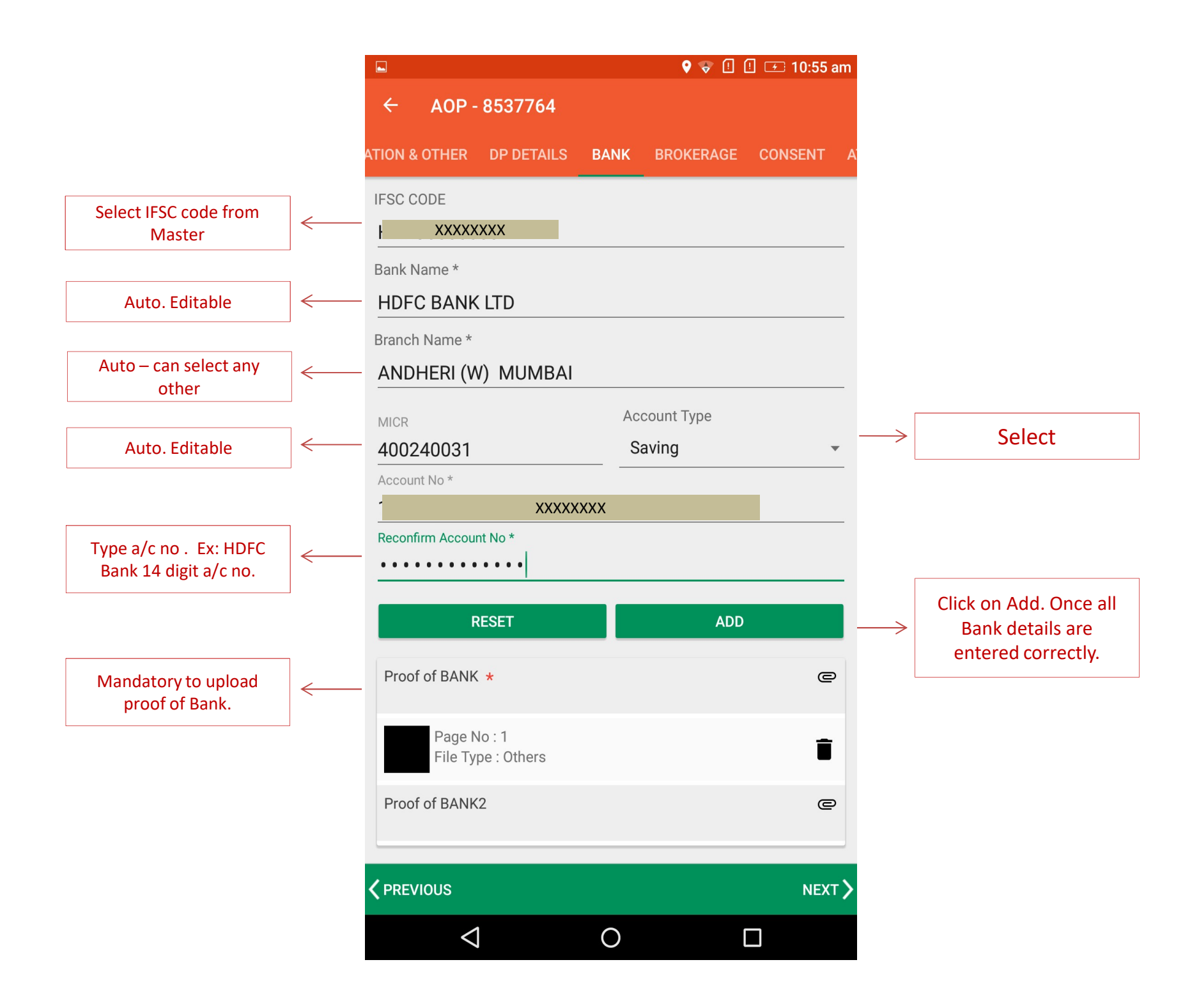

|     | 1 ×                |         |           | V 💎 😃   | 😃 📖 3:41 pm |
|-----|--------------------|---------|-----------|---------|-------------|
| 4   | - AOP - 8          | 537702  |           |         |             |
| ER  | DP DETAILS         | BANK    | BROKERAGE | CONSENT | ATTACHMENT  |
| Bre | okerage Structur   | re      |           |         | _           |
| 5   | Standard –         |         |           |         |             |
| (   | Customised         |         |           |         |             |
| ļ   | AMC                |         |           |         |             |
|     |                    |         |           |         |             |
|     |                    |         |           |         |             |
|     |                    |         |           |         |             |
|     |                    |         |           |         |             |
| F   | Proof of Brokerag  | ge      |           |         | e           |
|     |                    | -       |           |         |             |
| F   | Proof of Cheque    | Details |           |         | e           |
|     |                    |         |           |         |             |
|     |                    |         |           |         |             |
|     |                    |         |           |         |             |
|     |                    |         |           |         |             |
|     |                    |         |           |         |             |
| <   | PREVIOUS           |         |           |         | NEXT >      |
|     | $\bigtriangledown$ |         | 0         | [       |             |

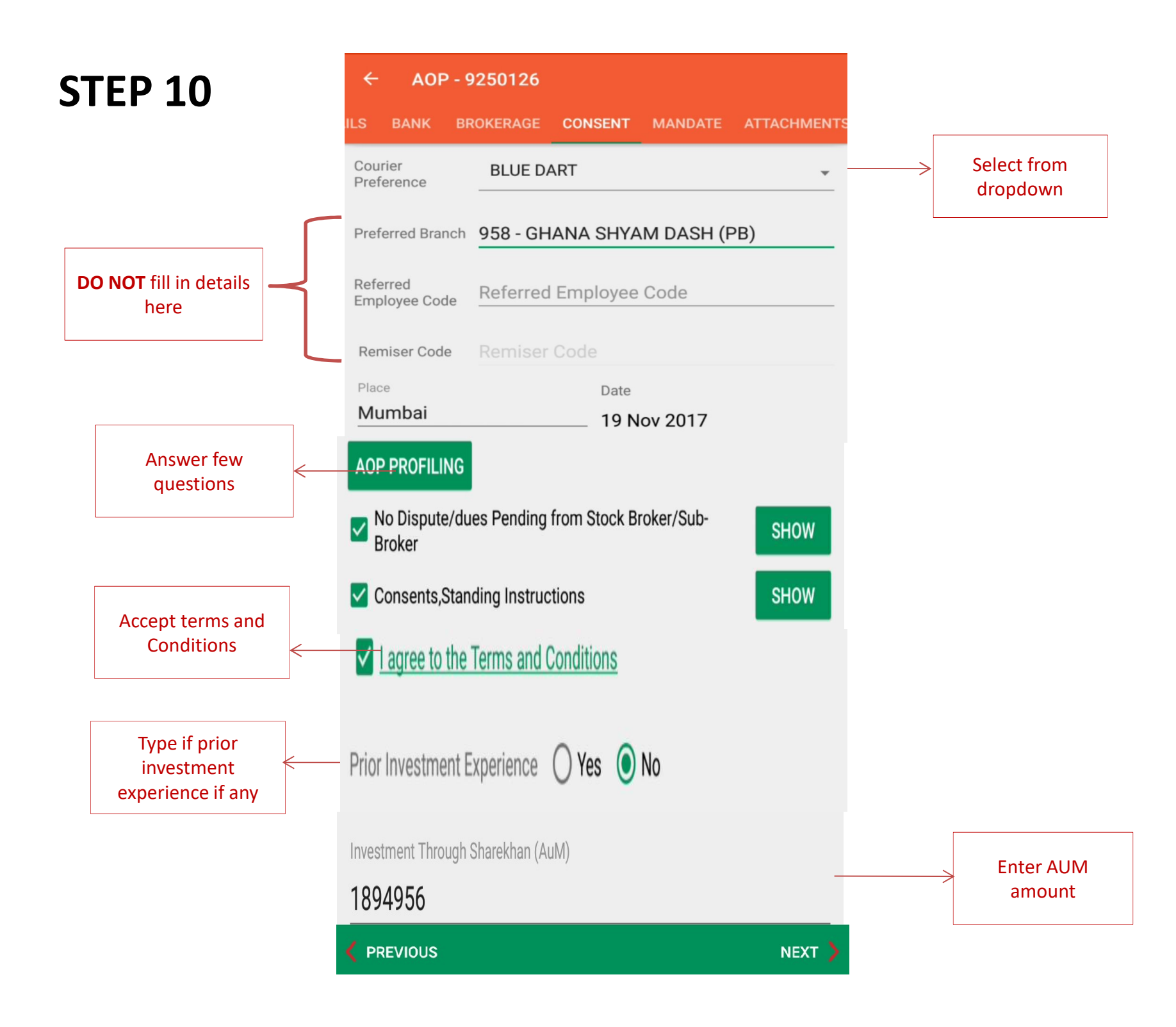

← AOP - 9254578

#### MANDATE FOR MAINTAINING THE ACCOUNT ON RUNNING ACCOUNT BASIS

Agree to the Terms And condition.

#### To,

Sharekhan Limited, 10th Floor, Beta Building, Lodha iThink Techno Campus, Off. JVLR, Opp. Kanjurmarg Station, Kanjurmarg (E), Mumbai - 400042.

Notwithstanding anything contrary contained in any of the document or correspondence, I hereby severally give mandate to you for maintenance of my account with you on running account basis. This mandate shall be applicable to all segments across exchanges maintained with you including Mutual funds availed through NSE MFSS and / or BSE STAR MF or such other platform and without limitation to securities/funds/ currencies/units of mutual funds/commodities.

This mandate is voluntarily given by me as it is cumbersome for me to settle the accounts with you frequently. This will facilitate me in my transactions through you. I also request you to consider the balances in my funds, securities, mutual fund units and currency account with you for the purpose of margins/any other obligations due to you.

In view of the above it would be proper for you to release the funds, mutual fund units and securities due to me on my specific request, either written or oral. You may debit the charges of holding units/securities/ commodities to my account with you.

Further, I, authorise Sharekhan Limited to retain such amount of funds payable to me, not exceeding Rs. 10,000/- (Rupees ten thousand only) or such other permissible amount as directed by regulatory authorities from time to time during any monthly/quarterly settlement of my account. I, further agree that my account shall be deemed to have been settled as per SEBI/Exchange guidelines for respective quarter notwithstanding the said retention by Sharekhan Limited.

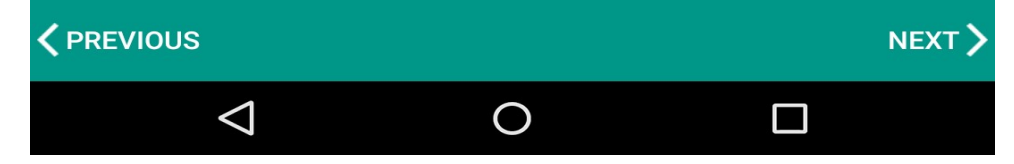

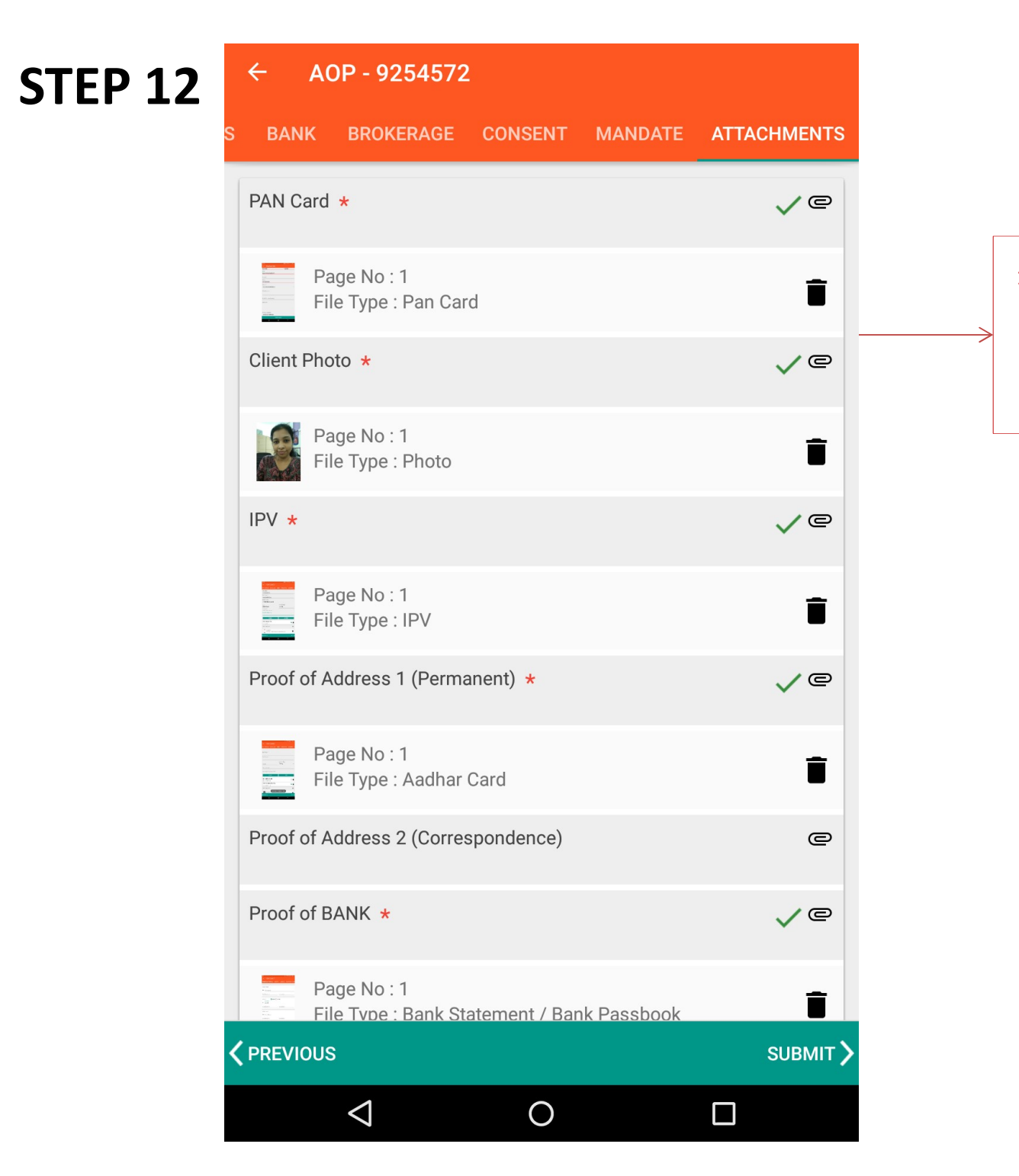

 Proof uploaded can be deleted in case if wrongly uploaded by clicking on Deleted icon.
 Proof uploaded can be viewed by clicking on image.

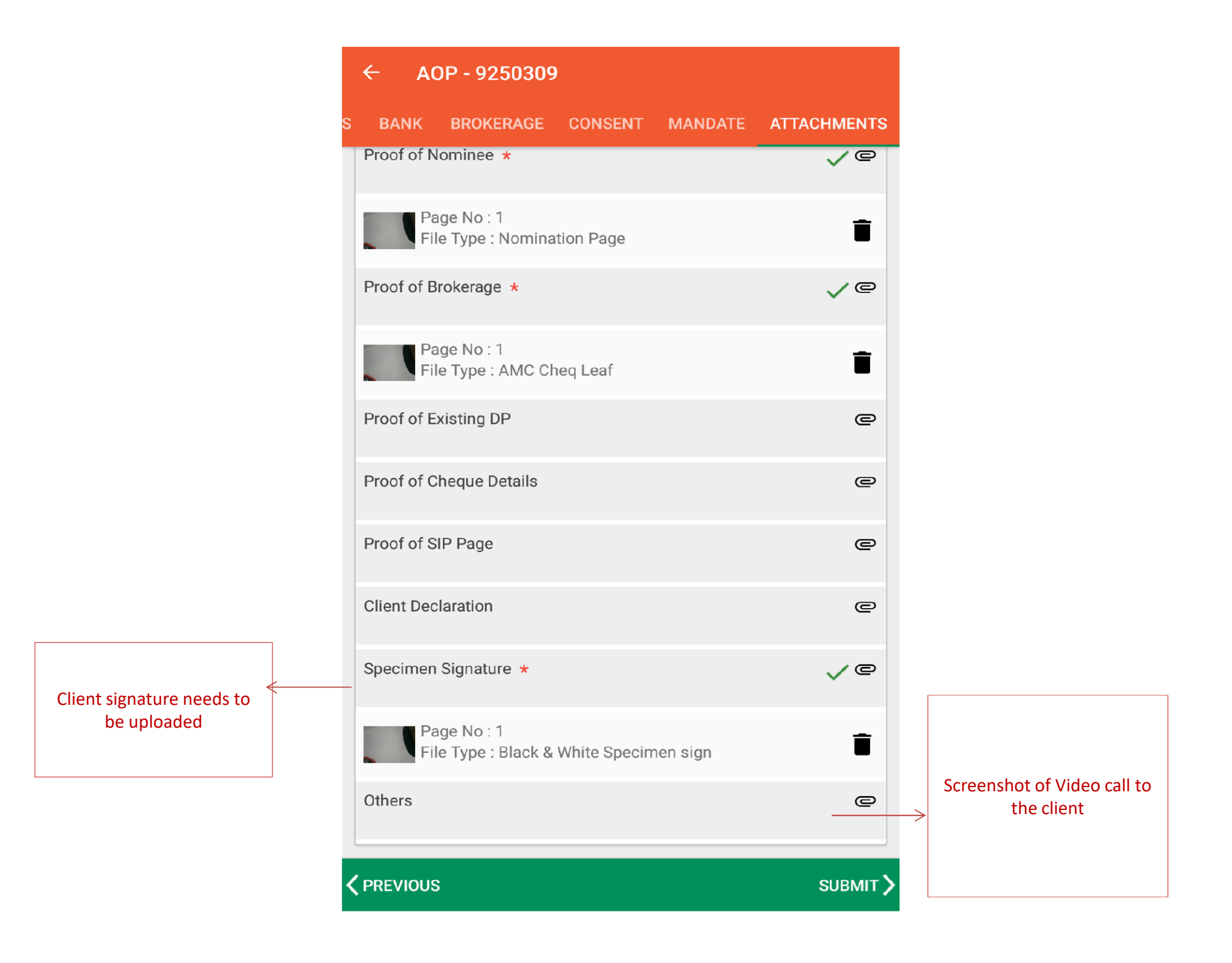

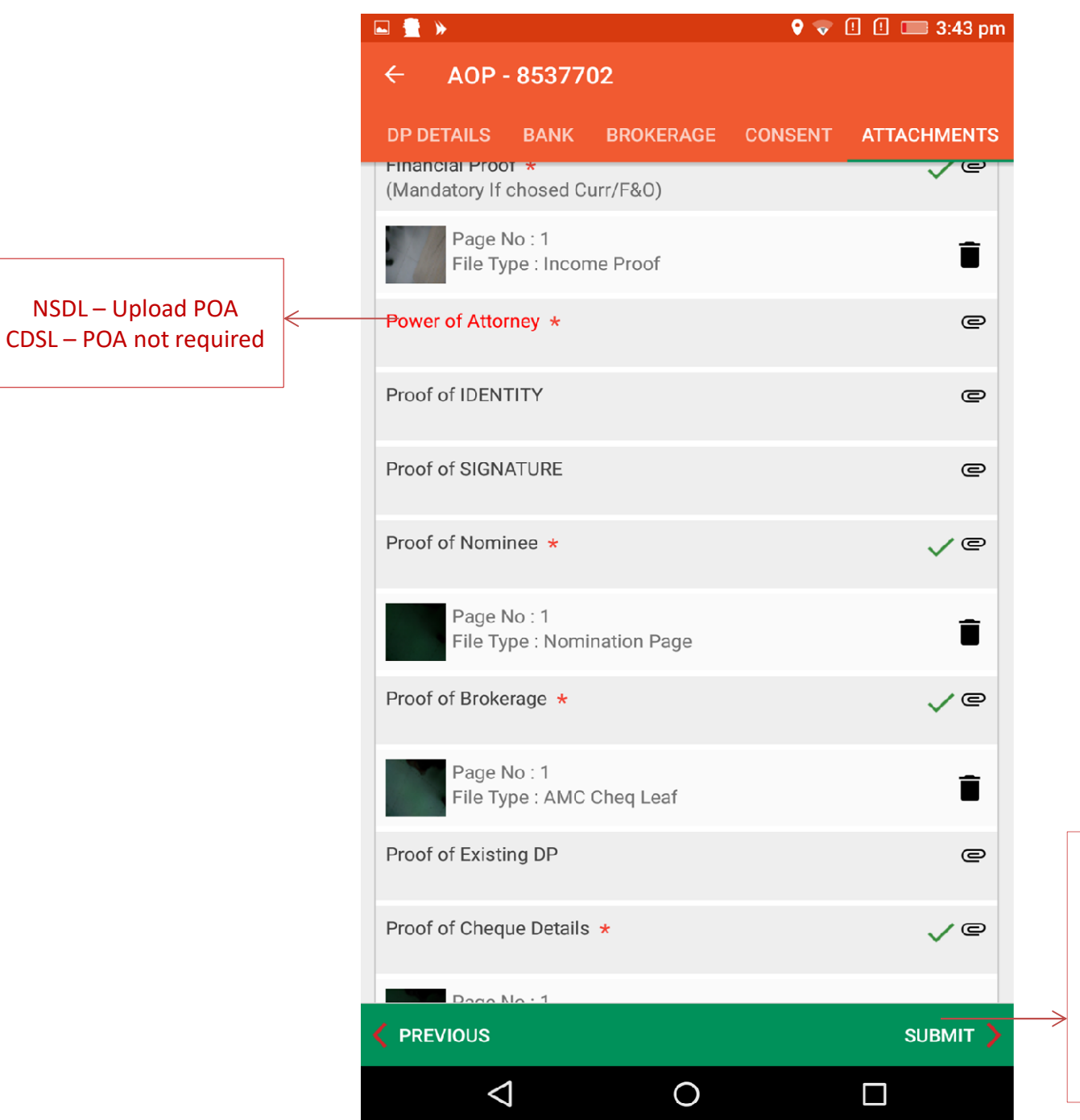

Click on Submit. Data can be rectified till it is submitted by clicking on Previous option. Once the Data is submitted you wont be able to do any changes in data.

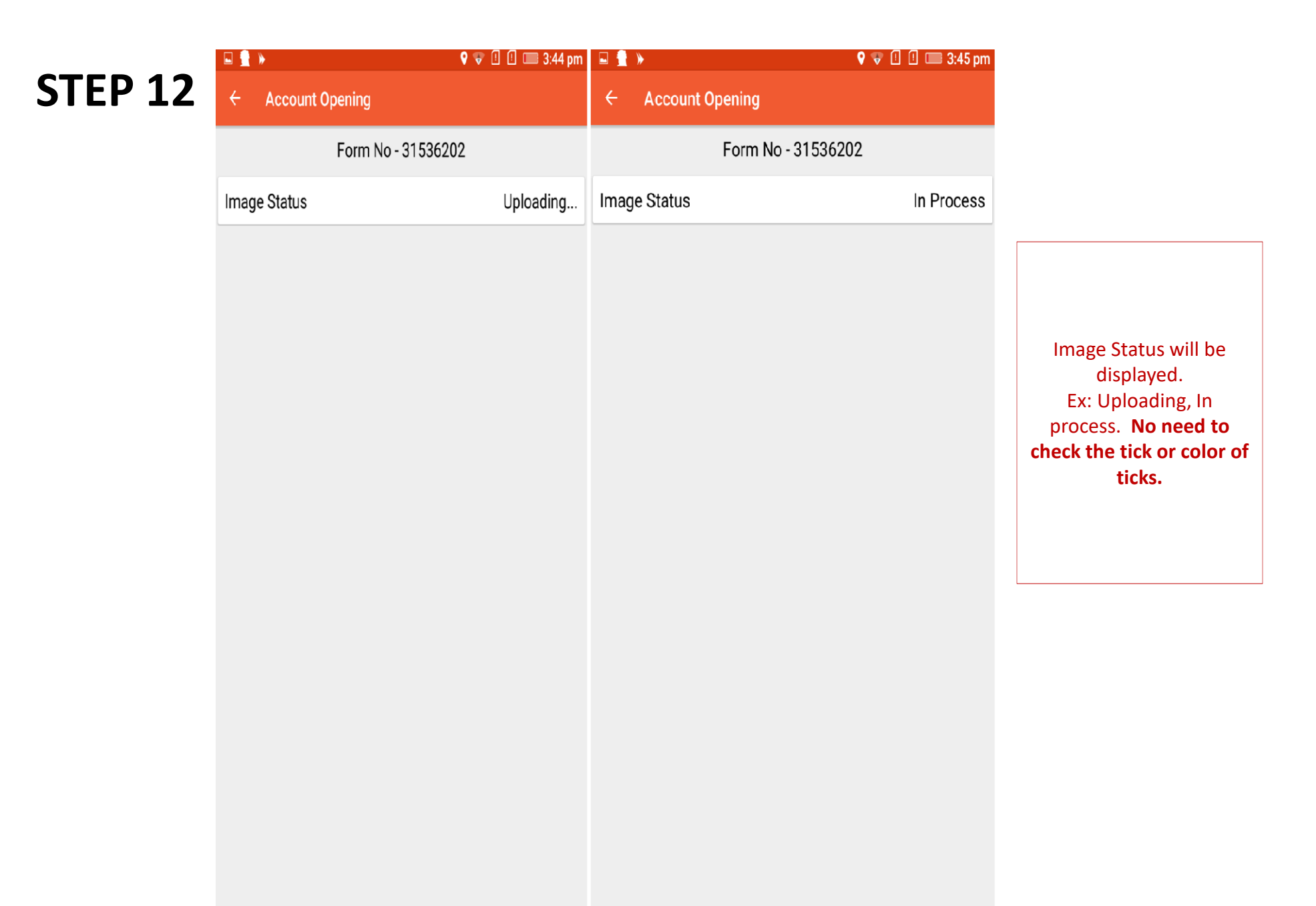

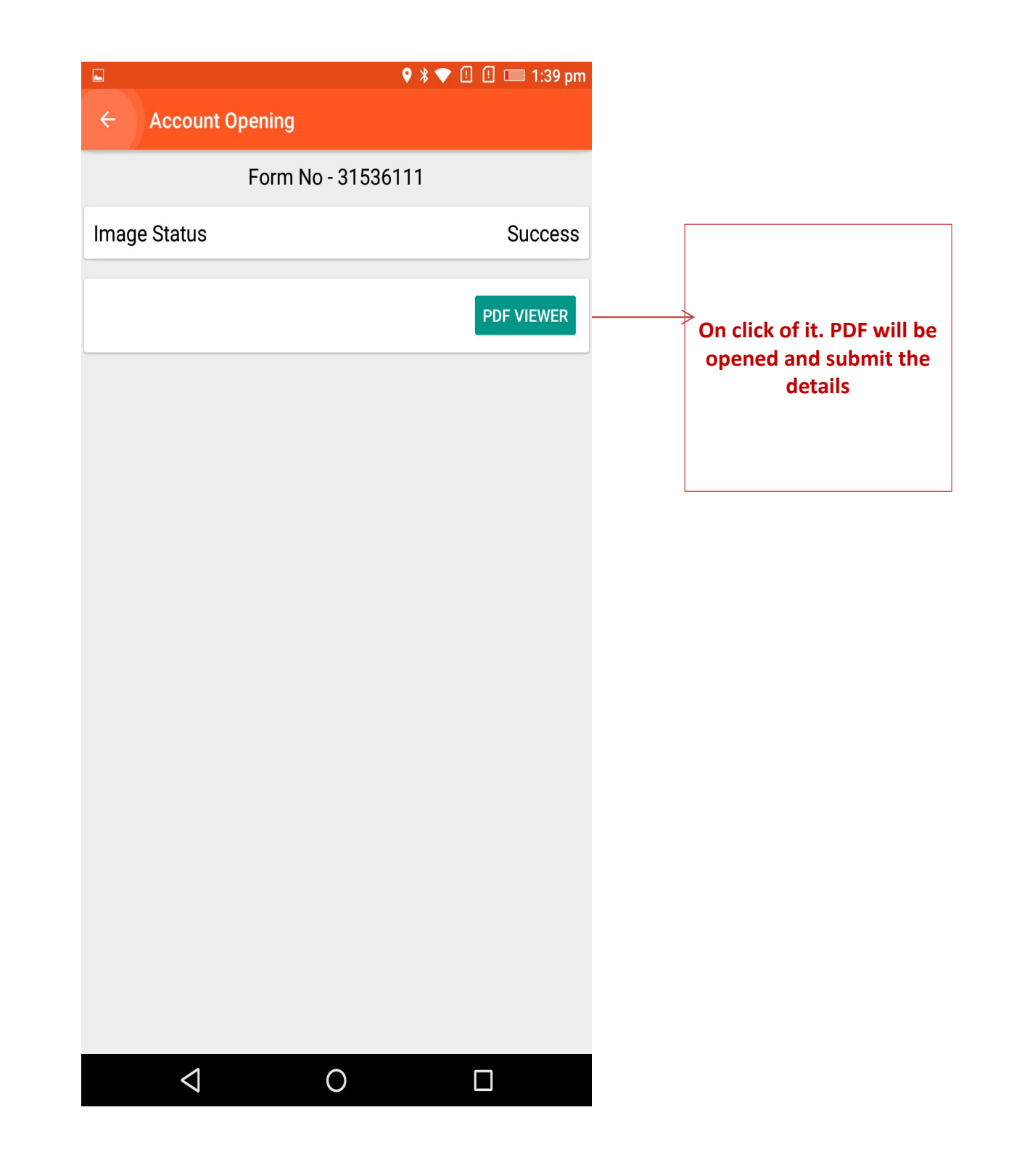

#### No: 31535401

### CLIENT REGISTRATION

FORM

#### Individual

Join us for a Convenient & Valuable Investing Experience!

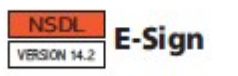

Sharekhan

by BNP PARIBAS

#### INSTRUCTIONS /CHECKLIST FORF LLINGKYCFORM

A. IMPORTANT POINTS:

- 1 Self attested copy of FWN card is mandatory for all clients, including Promoters/Partners/Karta/Trustees and whole time directors and persons authorized to deal in securities on behalf of company/firm/others.
- 2. Copies of all the documents submitted by the applicant should be selfattested and accompanied by originals for verification.
- 3. If any proof of identity or address is in a foreign language, then translation into English is required.
- 4. Name & address of the applicant mentioned on the KYC form, should match with the documentary proof submitted.
- 5. If correspondence & permanent address are different, then proofs for both have to be submitted.
- 6. Sole proprietor must make the application in his individual name &
- capacity. 7. For non-residents and foreign nationals, (allowed to trade subject to RBI and FEMA guidelines), copy of passport/PIO Card/OCI Card and over seas address proof is mand atory.
- 8. Forforeign entities.CNIs optional: and in the absence of DIN no. for the directors, their passport copy should be given.
- 9. In case of Merchant Navy NRI's, Mariner's declaration or certified copy of CDC (ContinuousD) scharge Certificate) is to be submitted.
- 10. For opening an account with Depository participant or Mutual Fund, for amin or, photo oppy of the School Leaving Certificate /Mark sheet issued by Higher Secondary Board/Passport of Mnor/Birth Certificate must beprovided.
- 11. Politically Expose dPersons (PEP) are defined as individuals who are on have been entrusted with prominent public functions in a foreign country, e.g., Heads of States or of Governments, senior politidans, senior Government/(udidal/ military officers, senior executives of state owne dcorporations, important political party officials, etc.
- 12. Reids marked with "" are man datory fields." 13. Tick '+' wherever applicable.
- 14. Reasefil al dates in DO-MM-YYYY to mat.
- 15. KYCnumber of applicant is mandatory for updation of KYC details.
- 16.For particular section update, please tick (\*) in the box available before the section number and strike off the section snot required to be updated. 17. Carfication / Guidelines on filling Personal Details' section
  - Name: Please state the name with Prefix (Mr/Mrs/Ms/Dr/etc.). The name should match the name as mentioned in the Proof of identity submitted failing which the application is liable to be
- 2 Ether father's name or spouse's name is to be mandatorily tumished.
- B. Proof of Identity (POI): List of documents admissible as Proof of identity.
- 1. Unique Identification Number (UID) (Aadhaar) /Passport/Voter ID card/ Drivin all cense.
- If driving license number or passport is provided as proof of identity then expirydate is to be man dator ly furnished.

2. FWV card with photograph.

- 3. Identity card/ document with applicant's Photo, issued by any of the following: Central/State Government and its Departments, Statutory/Regulatory Authorities, Public Sector Undertakings, Schedule d'Commer dal Banks, Public Financial Institutions.
- e-KYC service launched by UDM shall also be accepted as a valid process for KYC verification. The information containing the relevant. clent details and photograph made available from UDW as a result of e-KYC process shall be treated as a valid proof of identity.

Additional documents in case of trading in derivatives segment (Ilustrative list):

| 1. Copy of ITR Advnowledgement              | 4. Net worth Certificate - CA Certified | 7. Demat Account Holding Statement along with valuation |
|---------------------------------------------|-----------------------------------------|---------------------------------------------------------|
| 2. Copy of Annual Accounts                  | 5. Salary Sip                           | 8. *Any other relevant documents substantiating         |
| 3. Copy of Form 16 in case of salary income | 6. Bank Statement (For last 6 months)   | ownership of Assets                                     |

\* Relevant documents as pennisk man agement policy of the stock broker to be provided by the client from time to time

C. Proof of Address (FOA): - List of documents admissible as Proof of Address: (\*Documents having an expiry date should be valid on the date of submission.)

Permanant Address "Passport / Voters Kentity Card / Aadhaar Card / Driving License.

- Utility bill which is not more than two months old of any service provider (electricity, telephone, post-paid mobilephone, piped gas, waterbill). Property or Municipal Tax receipt.
- Bank account or Post Office savings bank account statement.
- Pension or family pension payment orders (PPOs) issued to retired employees by Government Departments or Public Sector Undertakings, Etheycontain theaddress.
- Letter of a lighteent of accommodation from employer issued by State on Central Government departments, statutory or gulatory bodies, public sector undertakings, scheduled commercial banks, financial institutions and listed companies. Similarly, leave and license agreements with such employers allotting official accommodation. Documents i saued by Government de partments of foreign jurisdictions
- and letter issued by Foreign Embassy or Mission in India.
- Correspondence Address : In addition to the above permanent address proof the below proof can be a consted for correspondence proof
- Self-declaration by High Court and Supreme Court judges, giving the new address in respect of their own accounts.
- Proof of address issued by any of the following: Bank Managers of Scheduled Commercial Banks/Scheduled Co-Operative Bank/Multinational Foreign Banks / Gazetted Officer / Notary public / Bected representatives to the Legislative Assembly / Parliament / Documents issued by any Govt. or Statutory Authority.
- identity card/document with address, issued by any of the following: Central/State Government and its Departments, StatutoryRegulatory Authorities, Public Sector Undertakings, Scheduled Commercial Banks, Public Financial Institutions, Colleges affiliated to Universities and Professional Bodies such as ICAL KWA, ICSL Bar Council etc., to their Members.
- 4. For Fl/subaccount, Power of Attorney given by Fl/sub-account to the Custodians (which are duly notarized and/or apostiled or consularised) that gives the registered a ddress should be taken. The proof of address in the name of the spouse may be accepted.
- Aadhaar Letter issued by UDAI shall be admissible as Proof of address In addition to Proof of Identity.
- 7. e-KYC service launched by UIDAI shall also be accepted as a valid process for KYC verification. The information containing the relevant clent details and photograph made available from UDW as a result of e-KYC process shall be treated as a valid proof of address. Exemptions/clarifications to PAN (\*Suff dent documentary evidence in
- D. support of such claims to be collected.)
- In case of transactions undertaken on behalf of Central Government and/or State Government and by officials appointed by Courts e.g. Off dalliquidator, Court receiver etc.
- Investors residing in the state of Sikkim.
- 3. UN entities/multilateral agencies exempt from paying taxes/fling tax returns in Inda.
- 4. SPof Mutual Funds upto Rs. 50, 000/-p.a.
- 5. In case of institutional clients, namely, Fills, MFs, VCFs, PVCIs, Scheduled Commercial Banks, Multilateral and Blateral Development Financial Institutions, State Industrial Development Corporations, Insurance Companies registered with RDA and Public Finandal Institution as defined under section 4A of the Companies Act, 1956, Custo dans shall verify the PAN card details with the original PAN card and provide duly certified copies of such verified PAN details to the intermediary.

E. List of people authorized to attest the documents: Notary Public, Gazetted Officer, Manager of a Scheduled Commerdal/Co-operative bank or Multinational Bank (Name, Designation & Sealsh ould be affixed on the copy)

Mandatory

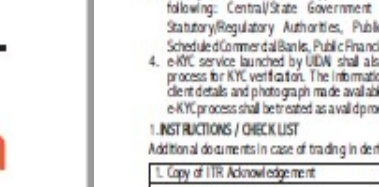

1

| Defined office address:       Charles (Data Child, Redo Carpes, Child, Service)       Definition         Registered office address:       Child, Child (Data)       Child (Child)       Definition         Minda - 400042, Mananitina [16:022 - 61:15 0000 [Feb: 022: -67:45 1895]       Heid new week standard (Heid)         (In belief all phrancell instantion)       Kirk Number:       Instantion (Heid)       Mananitina [16:022 - 61:15 0000 [Feb: 022: -67:45 1895]       Heid new week standard (Heid)         (In belief all phrancell instantion)       Kirk Number:       Instantion (Heid)       Mananitina [16:02: 61:15 0000 [Feb: 022: 67:45 1895]       Heid new week standard (Heid)         1. FERSONLIDE NLS       Week (Heid)       Mananitina [16:02: 61:15 0000 [Feb: 025]       Mananitina [16:02: 61:15 0000 [Feb: 025]       Heid new       Heid new       List New         Nick Name*       Meter       TEXDOD [Feb lew       Male New       Instance       Instance       Instance         Base of Birth*       E1:10:10:10:10:10:10:10:10:10:10:10:10:10                                                                                                    |                                                                                                    | AND A REAL AS                                                                                                    | A REAL PROPERTY AND A REAL PROPERTY AND A REAL PROPERTY A REAL PRO                                                                                                    | A DESCRIPTION OF A DESCRIPTION OF A DESC | A STATE OF CALLSREE AND A DOTATION AND A DOTATION AND A                                                                                                    | the second second second second second second second second second second second second second second second se                                                                                                    |                                                                                                    | STARKTAN                                                                                      |
|----------------------------------------------------------------------------------------------------|----------------------------------------------------------------------------------------------------|----------------------------------------------------------------------------------------------------|----------------------------------------------------------------------------------------------------|----------------------------------------------------------------------------------------------------|----------------------------------------------------------------------------------------------------|----------------------------------------------------------------------------------------------------|----------------------------------------------------------------------------------------------------|-----------------------------------------------------------------------------------------------|
| Marcial - 600042, Molecular II, Tel <sup>2</sup> (22) - 6116 00001 [ Paci-024], Molecular watchardena com         Per dificuse only       Application lyce*       Media marked With "are mandatory fields<br>(bettind by finction lengthing)"       Media         For dificuse only       Application lyce*       Media       Singleted (br low risk customers)       Singleted         I. FERSONLEE VIS       Media       Mitting With Charles       Molecular biology       Media         Nicken Name (F any?)       Mitting       GUSDATD Data haves       Market Name       Lot Name         Nicken Name (F any?)       Mitting       GUSDATD Data haves       Market Name       Lot Name         Nather Name (F any?)       Mitting       GUSDATD Data haves       Market Name       Lot Name         Rather (F Space State Name)       Mitting With Charles       Market Name       Lot Name         Rather (F Space State Name)       Mitting Withow       On Name       Lot Name         Rather (F Space State Name)       Mitting Withow       On Name       Lot Name         Rather (F Space State Name)       Mitting Withow       On Name       Lot Name         Rather (F Space State Name)       Mitting Withow       On Name       Lot Name         Rather (F Space State Name)       Mitting Withow       On Name       Lot Name         Rather (F Space N                                                                                                    | Red stand a Re                                                                                                    | CENIRA                                                                                                    | L KIC HEGISTHY   I                                                                                                    | Lodba Think Tech                                                                                                    | TER (KTC) APPLICA                                                                                                    | IN FORM   IND                                                                                                    | WOUWL -                                                                                                    | Ko ster rectato                                                                               |
| For affice use only       Application Type*       INEW       Update       Redsmarked with ** are mandatory fields<br>(Mankan by fix KU plazer regard)         In RECONALDE MASS       (Mankan by fix KU plazer regard)       Accurt Type*       INFORMATION (Mankan by fix KU plazer regard)         In RECONALDE MASS       (Mankan by fix KU plazer regard)       Small       Small       Small         In RECONALDE MASS       (Mankan by fix KU plazer regard)       ADJ ****       ADJ *****       Notation Small         Name*       MMS       GADUTET Allow how       ADJ ******       Markan blazer       Lost Name         Rather / <space name*<="" td="">       MMS       GADUTET Allow how       Markan blazer       Lost Name         Rather / <space name*<="" td="">       MMS       GADUTET Allow how       Markan blazer       Lost Name         Rather / <space name*<="" td="">       MMS       GADUTET Allow how       Markan blazer       Lost Name         Rather / <space name*<="" td="">       MMS       GADUTET Allow how       Markan blazer       Lost Name         Rather / <space name*<="" td="">       MMS       GADUTET Allow how       Markan blazer       Lost Name         Rather Name*       MMS       To analy how how how how how how how how how how</space></space></space></space></space>                                                                                                    | Mun                                                                                                    | nbal - 400 042, M                                                                                                    | aharashtra.   Tel:                                                                                                    | 022 - 61 15 0000                                                                                                    | Fax: 022 - 674                                                                                                    | 1899 Website                                                                                                    | www.sharek                                                                                                    | han.com                                                                                       |
| (In bettid by thruccal instantion) KitC Names'       Singlifed (br low fick customers)       Small         1. FERCINAL DE NLS       (Names) instantion and the low instantion and the BOX thrung       Small field (br low fick customers)       Small         1. FERCINAL DE NLS       (Names) instantion and the low instantion and the BOX thrung       AD2       Notes field customers)       Small         Notes       Mides       AD2       Notes field customers)       Small       Instantion         Notes       Mides       AD2       Notes field customers       Instantion         Notes       Mides       AD2       Notes field customers       Instantion         Notes       Mides       AD2       Notes field customers       Instantion         Notes       Mides       AD2       Notes field customers       Instantion         Notes       Mides       Distantion       Others       Instantion         Notes       TSTADAD       Free Mides       Distantion       Others       Instantion         Notes       TSTADAD       Free Mides       Distantion       Others       Instantion         Dec of Bitts*       TSTADAD       Free Mides       Distantion       Others       Instantion         Decoor De Control       Pree Mides       Distantion       Di                                                                                                    | For office use only                                                                                                    | App                                                                                                    | ication Type*                                                                                                    | New Dipda                                                                                                    | ate                                                                                                    | Reidsman                                                                                                    | ked with "*" a                                                                                                    | re mand atory fields                                                                          |
| Accust Type*       [* Simpled [for iow risk customers]       Small         I. REKONALEENS       [* Simpled Reins in Euclides       Kind       Kind       Ki                                                                                                    | (To be filled by finan                                                                                                    | cial institution) KYC                                                                                                    | Number                                                                                                    |                                                                                                    |                                                                                                    | (Mandator                                                                                                    | y for KYC upo                                                                                                    | ate request)                                                                                  |
|                                                                                                    |                                                                                                    | Acco                                                                                                    | ount Type* 🖬                                                                                                    | Normal Simp                                                                                                    | sified (for low risk                                                                                                    | oustomens)                                                                                                    | Small                                                                                                    | 1 1 1 1 1 1 1 1 1 1 1 1 1 1 1 1 1 1 1                                                         |
| Name (Same as D prod)     MBB     LUBBA     Faith Name     AD2     Point Name     Notation       Naiden Name (Kanyf)     MB     GUSCHTER/Ab is Name     Point Name     Instance     Lot Rame       Naiden Name (Kanyf)     MB     TETL/DD Frait Name     Point Name     Instance     Lot Rame       Date of Birth*     D - 100 - 100 - 1                                                                                                    | 1. PERSONAL DE TA                                                                                                    | LS (Peacelithe)                                                                                                    | form in English and in 8                                                                                                    | 8.00X letters)                                                                                                    |                                                                                                    |                                                                                                    |                                                                                                    |                                                                                               |
| Nakon Name (# any')     MS     JOUTTITUDe team     Pathe lace     Lat Name       Shife ( \$\space Name*     MS     CUSCNDONN-mem     Pathe lace     Lat Name       Nather Name*     MS     STIDLD Fore Name     Mathe lace     Lat Name       Base of Birth*     Image: Still Shife Name     Mathe lace     Lat Name       Base of Birth*     Image: Still Shife Name     Mathe lace     Lat Name       Base of Birth*     Image: Still Shife Name     Image: Still Shife Name     Image: Still Shife Name       Comparison Type*     Still Shife Name     Image: Still Shife Name     Image: Still Shife Name       Comparison Type*     Still Shife Name     Image: Still Shife Name     Image: Still Shife Name       Comparison Type*     Still Shife Name     Image: Still Shife Name     Image: Still Shife Name       Comparison Type*     Still Shife Name     Image: Still Shife Name     Image: Still Shife Name       Comparison Type*     Still Shife Name     Image: Still Shife Name     Image: Still Shife Name       Comparison Type*     Still Shife Name     Image: Still Shife Name     Image: Still Shife Name       Comparison Type*     Still Shife Name     Image: Still Shife Name     Image: Still Shife Name       Comparison Type*     Still Shife Name     Image: Still Shife Name     Image: Still Shife Name       Shife Shife Name <td>Name* (Same as ID p</td> <td>roof) MRS</td> <td>LUBNA First 8</td> <td>farm:</td> <td>ADZ Mich</td> <td>Norm</td> <td>KHATRI</td> <td>Land Watteri</td>                                                                                                    | Name* (Same as ID p                                                                                                    | roof) MRS                                                                                                    | LUBNA First 8                                                                                                    | farm:                                                                                                    | ADZ Mich                                                                                                    | Norm                                                                                                    | KHATRI                                                                                                    | Land Watteri                                                                                  |
| Rater / _Spons Rune*     MS     Customeration     Patholes     Lot Rune       Note Rane*     MS     TUDD Fraces     Patholes     Lot Rune       Date of Bitth*     Bit 1::::::::::::::::::::::::::::::::::::                                                                                                    | Maiden Name (If an                                                                                                    | y*) MS                                                                                                    | JOOJTSTJDrati                                                                                                    | Serve:                                                                                                    | Middle                                                                                                    | Narm                                                                                                    |                                                                                                    | Last Warmi                                                                                    |
| Mile       Mills       TSTUDD       For them       Date for       Lot form         Date of Birth       Birth                                                                                                    | Father / Spouse                                                                                                    | Name* MR                                                                                                    | GUSGNDGNDJ                                                                                                    | Lame:                                                                                                    | Michile                                                                                                    | Narra                                                                                                    |                                                                                                    | Last Name                                                                                     |
| Date of Birth*       Image: Sector Sector Sect                                                | Mother Name*                                                                                                    | MRS                                                                                                    | TSTJDJD Fint.)                                                                                                    | Securit                                                                                                    | Midde                                                                                                    | Narra                                                                                                    |                                                                                                    | Lant Norme                                                                                    |
| Gender*       Image: Ministry in the image: Ministry in the image: Ministr                                                | Date of Birth*                                                                                                    | 28-10                                                                                                    | -1992 Ma                                                                                                    | rital Status* 🔽 Ma                                                                                                    | arried Unrus                                                                                                    | mied Othe                                                                                                    | rs                                                                                                    |                                                                                               |
| Residential Staturet       Mon Resident Indian         Ocupation Type*       Residential Staturet         Service       Residential Staturet         B-Basiness       Arrist Charles Staturet         B-Basiness       Residential Staturet         B-Basiness       Residential Staturet         B-Basinet       Residential Staturet         B-Basinet       B-Basinet         B-Basinet       Residential Staturet         B-Basinet       Residential Staturet         B-Basinet       Residential Staturet         B-Basinet       Restaturet         B-B                                                                                                    | Gender*                                                                                                    | M - Male                                                                                                    | F-Female                                                                                                    | T-Transgender Ob                                                                                                    | izen ship* 🔽 🛚                                                                                                    | Indian Other                                                                                                    | rs                                                                                                    |                                                                                               |
| Cooparion Type*       Prevan of Indian Origin         Prevan of Indian Origin       Prevan of Indian Origin         Cooparion Type*       Prevan of Indian Origin         Prevan of Indian Origin       Prevan of Indian Origin         Cooparion Type*       Prevan of Indian Origin         Prevan of Indian Origin       Prevan of Indian Origin         Cooparion Type*       Prevan of Indian Origin         Prevan of Indian Origin       Prevan of Indian Origin         Cooparion Type*       Prevan of Indian Origin         Prevan of Indian Origin       Prevan of Indian Origin         Neble       Prevan of Indian Origin         Neble       Prevan of Indian Origin         Neble       Prevan of Indian Origin         Neble       Prevan of Indian Origin         Neble       Prevan of Indian Origin         Neble       Prevan of Indian Origin         Ar RN Contagorismit       Prevan of Indian Origin         Ar RN Contagorismit       Prevan of Indian Origin         Ar RN Contagorismit       Prevan of Indian Origin         Ar RN Contagorismit       Prevan of Indian Origin         Ar RN Contagorismit       Prevan of Indian Origin         Ar RN Contagorismit       Prevan of Indian Origin         Ar RN Contagorismit       The contimation of                                                                                                    | Residential Status*                                                                                                    | Resident Indiv                                                                                                    | vidual E                                                                                                    | Non Resident India                                                                                                    | n                                                                                                    |                                                                                                    |                                                                                                    |                                                                                               |
| Comparison (pice)       Optimes (introduction)       Set Employed (Processing)       Set Employed (Processing)         2. CONTACT DETAILS (M communications will be set on provided Riddens, /Emal 4D)       Note (Comparison)       Note (Comparison)         3. Record Comparison       Is and to provided Riddens, /Emal 4D)       Note (Comparison)       Note (Comparison)         3. Record Comparison       A rank Cond       A rank Cond       A rank Cond       Set Englishing /Fred distribution /Fred distribution / Fred distribution / Fred distribution                                                                                                    | Occupation Type*                                                                                                    | Foreign Natio                                                                                                    | River Sector                                                                                                    | Person of Indian O                                                                                                    | rigin<br>Covernment Sector                                                                                                    |                                                                                                    |                                                                                                    |                                                                                               |
| B-Bashess         CONNET DETAILS (4) communications will be not or provided Policien. / Email 40         Noble       D-TOS 24 28 4 29 4         Final 10       Fix         Nable       D-TOS 24 28 4 29 4         Final 10       Fix         Nable       D-TOS 24 28 4 29 4         Final 10       Fix         Nable       D-TOS 24 28 4 29 4         Final 10       Fix         Nable       D-TOS 24 28 4 29 4         Final 10       Fix         Structure 10       Fix         Structure 10       Fix                                                                                                    | occupation type                                                                                                    | 0-Others                                                                                                    | Professional                                                                                                    | Self Employed                                                                                                    | Retired Houses                                                                                                    | ile Student                                                                                                    |                                                                                                    |                                                                                               |
| 2. CONTACT DETAILS (All communications will be set on provided Ploble mu./Email 40) Noble  3. (Res) NA                                                                                                    |                                                                                                    | B-Business                                                                                                    | ikal (RaseSovie)                                                                                                    |                                                                                                    |                                                                                                    |                                                                                                    |                                                                                                    |                                                                                               |
| 2 CONNECT DEFAILS (All communications will be write represented Weblerse, / End 40) Weble (BC) (Mailer (Mailer) (Mailer) (Mailer) (Mailer) Biology (Mailer) (Mailer) (Mailer) (Mailer) Biology (Mailer) (Mailer) (Mailer) (Mailer) (Mailer) End (D) (Mailer) (Mailer) (         |                                                                                                    |                                                                                                    | A consideration                                                                                                    |                                                                                                    |                                                                                                    |                                                                                                    |                                                                                                    |                                                                                               |
| Note:       Dit is is is in the convert set of the start is in the start is in the sta                                                | 2 CONTACT DETAIL                                                                                                    | S (All communications                                                                                                    | sell be ant on provid                                                                                                    | nd Mobile no. / Email 40                                                                                                    | ŋ                                                                                                    |                                                                                                    |                                                                                                    |                                                                                               |
|                                                                                                    | Mobie 91-                                                                                                    | 762426                                                                                                    | 4 2 9 4                                                                                                    | TeL (Off) NA                                                                                                    |                                                                                                    | ++++                                                                                                    |                                                                                                    |                                                                                               |
| BROUF OF DENTITY (Pd)* Cented capyof any use of the history front of Merety (Pd) werk to be adverted     A FIN Card     A FIN Card     A AUPP 5 2 4 2 G     D NEGA bb Card     D NEGA bb Card     D NE             | Cartin BESITS                                                                                                    | BYEGOHDH.RST                                                                                                    | 5                                                                                                    |                                                                                                    |                                                                                                    |                                                                                                    |                                                                                                    |                                                                                               |
| A - PN Card     A - PN Card     A - PN Ca             |                                                                                                    | TITY Balt Con                                                                                                    | Ref are added and a                                                                                                    | the balance Provided Marrie                                                                                                    |                                                                                                    | and the state of the state of t        |                                                                                                    |                                                                                               |
| C - Vater D Card     C - Vater D Card     C - D D Card     C - D D Card     C - D D Card             | A PROPERTY AND A PROPERTY AND A PROPERTY                                                                                                    |                                                                                                    | the capyor any cannor a                                                                                                    | THE REAL PROPERTY OF A 199                                                                                                    |                                                                                                    |                                                                                                    |                                                                                                    |                                                                                               |
| E - Russport Number       Passport Expiry Date         P- Driving Licence       Driving Licence Expiry Date         B - Others (any document not field by the certral government       Driving Licence Expiry Date         B - Singlified Messares Account - Document Type code       Mestification Number         A. PROOF OF ADDRESS (PAA)* Certited copy of any one of the Pool of Actives (PAA) as per the list is dock list reach to be submitted         4.1 CORRESPONDENCE / LOCAL ADDRESS DETAILS *         Line 1*       ROOM NO-BOSK NEELAW SOCIETY         Line 2       & M D ROAD, M.D HUTMENT         Line 3       ANTOP HILL, MUMBAL MUMBAL MUMBAL         ANTOP HILL, MUMBAL MUMBAL MUMBAL       State         MAHAMASHITIKA       Pin / Post Code* (A D D D D D D D D D D D D D D D D D D                                                                                                    | A BN Card                                                                                                    |                                                                                                    | 5 24 20                                                                                                    |                                                                                                    | FT B- UD                                                                                                    | (Aadhar) 1817                                                                                                    |                                                                                                    |                                                                                               |
| P-Driving Licence       Driving Licence Expiry Date         G-Others (any document not lied by the certral government)       kiertification Number         H-SingRifed Mesaures Account - Document Type code       kiertification Number         4. PROOF OF ADDRESS (POA)*       certific copy of any one of the Pool of Address (Pok) as per the liet is dock liet words is be interested         4.1 CORRESPONDENCE / LOCAL ADDRESS DETAILS *                                                                                                    | A- RN Card                                                                                                    | AAUPT                                                                                                    | 52420                                                                                                    |                                                                                                    | 27 8- UD                                                                                                    | (Aadhear) 87                                                                                                    | 9381                                                                                                    | 156001                                                                                        |
| G-Others (any document not lied by the central government       kiertification Number         H-Simplified Mesaures Account - Document Type code       kiertification Number         4. PROOF OF ADDRESS (PoN)* Centred capped ary one date thread of Address (PoN) are the list is deck list and is to extended         4.1 CORRESPONDENCE / LOCAL ADDRESS DETAILS*         Une 1*       RECOM NO-BOS NEELAM SOCIETY         Une 2       S M D ROAD, M.D.HUTMENT         Une 3       ANTOP HELL, MUMISAL, MUMISAL MUMISAI         Detrict       State         Country       INDIA         Land Mark       State         4.2 PERNINENT / OVERSENS ADDRESS DETAILS       Center count of Address * AADHAR CARD         Address Type *       Residential / Business       Residential @ Business       Registered Office       Unspecified         Proof of Address*       RODIN NO-BOX NEELAM SOCIETY       Business       Registered Office       Unspecified         Address       RODIN NO-BOX NEELAM SOCIETY       Business       Registered Office       Unspecified         Proof of Address*       RODIN NO-BOX NEELAM SOCIETY       Business       Registered Office       Unspecified         District       State       MANDAL MUMBAL, MUMBAL, MUMBAL       Oty / Town / Milage*       MUMBAL         District       State       MANDAL MUMBAL, MUMBAL                                                                                                    | A- RN Card C-Voter D Card E- Passport Nu                                                                                                    |                                                                                                    | 52420                                                                                                    |                                                                                                    | P 8- UD<br>D- NRS<br>Passp                                                                                                    | (Aadhaar) 87<br>6A lob Card<br>ort Expiry Date                                                                                                    | 9381                                                                                                    |                                                                                               |
| □ H-Simplified Measures Account - Document Type code       identification Number         4. PROOF OF ADDRESS (PoA)* Gritted capped agree of the field of Address (PoA) aspectibilities declife needs to be statistical         4.1 CORRESPONDENCE / LOCAL ADDRESS DETAILS*         Une 1*       ROOM NO-BOS NEELAM SOCIETY         Une 2       SM D ROAD, M.D.HUTMENT         Une 3       ANTOP HILL, MUMBAL, MUMBAL, MUMBAJ         Detrict                                                                                                    | A- RN Card C-Voter ID Card E- Passport Nu F- Driving Licen                                                                                                    |                                                                                                    |                                                                                                    |                                                                                                    | B- UD<br>D- NRI<br>Passp<br>Driving                                                                                                    | (Aadhaar) 87<br>6A lob Card<br>ort Expiry Date<br>Licence Expiry Dat                                                                                                    |                                                                                                    |                                                                                               |
| 4. PROOF OF ADDRESS (PoA)* Cented copyet any owe of the front of Address (PoA) as per the list is decided and be substated         4.1 CORRESPONDENCE / LOCAL ADDRESS DETAILS*         Une 1*       RODOM NO-BOSI NEELLAM SOCIETY         Une 2       E-M D ROAD, M.D. HUTMENT         Une 3       ANTOP HILL, MUMBAL, MUMBAL, MUMBAL         District                                                                                                    | A- RN Card     C-Voter ID Card     E- Passport Nu     F- Driving Licen     G- Others (any d                                                                                                    | AAUPI<br>nber                                                                                                    | 5242C                                                                                                    |                                                                                                    | B- UD<br>D- NRI<br>Passp<br>Driving                                                                                                    | (Aadhaar) <u>B</u> 7<br>BA lob Gard<br>ort Expiry Date<br>Licence Expiry Dat<br>ication Number                                                                                                    |                                                                                                    |                                                                                               |
| 4.1 CORRESPONDENCE / LOCAL ADDRESS DETAILS *         Une 1*       ROOM NO-BOST NEELLAN SOCIETY         Une 2       S M D ROAD, M.D HUTMENT         Une 3       ANTOP HLL, MUMBAL MUMBAL MUMBAL         District                                                                                                    | A- RN Card     C-Voter ID Card     E- Passport Nu     F-Driving Licen     G-Others (any o     H-Simplified M                                                                                                    | AAUPI<br>niter<br>ce<br>bournent not fied by the<br>searces Account - Do                                                                                                    | 5242C                                                                                                    |                                                                                                    | B- UD C- NR Passp Driving dentil kdentil kdentil                                                                                                    | (Aadhaar) B 7<br>GA lob Card<br>ort Expiry Date<br>Licence Expiry Dat<br>ication Number<br>ication Number                                                                                                    |                                                                                                    |                                                                                               |
| Line 1*       ROOM NO-BOSE NEELAN SOCIETY         Line 2       S M D ROAD, M.D HUTMENT         Line 3       ANTOP HLL, MUMBAI, MUMBAI, MUMBAI         District       State         State       MAHARASHTRA         Pin / Post Code*       Pin / Post Code*         Autor HLL, MUMBAI, MUMBAI, MUMBAI       City / Town / Village* MUMBAI         District       State         Autors       Pin / Post Code*         Autors       Residential / Business         Address Type*       Residential / Business         Room No-Bote NEELAN SOCIETY       Business         Line 1*       Room No-Bote NEELAN SOCIETY         Line 2       ANTOP HLL, MUMBAI, MUMBAI, MUMBAI         District       Only Town / Milage*         MUMDAI       State         MAHARASHTRA       Pin / Post Code* 4 0 0 0 3 7         Country       INDIA         Line 3       Land Mark                                                                                                    | A - RN Card C - Voter ID Care F - Passport Nu F - Driving Licen G - Others (any d H - Simplified M                                                                                                    | A A U P<br>niber<br>ce<br>bourrent not lied by t<br>searnes Account - D<br>RESS (PoA)* can                                                                                                    | te certral governmen<br>acument Type code                                                                                                    |                                                                                                    | B-UD D-NRI D-NRI Resep Driving identif identif () acport beliet in check                                                                                                    | (Aedhear) 87<br>SGA lob Card<br>Card Expiry Date<br>Licence Expiry Date<br>ication Number<br>ication Number<br>It work to be start                                                                                                    |                                                                                                    |                                                                                               |
| Line 2       S M D ROAD, M.D HUTMENT         Line 3       ANTOP HLL, MUMBAI, MUMBAI, MUMBAI         District       State         County       INDIA         Land Mark       Pin / Post Code*         42 PERMINENT / OVERSENS ADDRESS DE TALLS       Certhology of any second the Pool of Address (PA) as protein late check list weak to be substituted         Address Type*       Residential / Business       Residential         Proof of Address*       AADHAR CARD         Address       NOOM NO-BOK NEELAM SOCIETY         Line 3       ANTOP HLL, MUMBAI, MUMBAI, MUMBAI         District       Only Town / Milage*         MUMBAI, MUMBAI, MUMBAI, MUMBAI       Oty / Town / Milage*         District       INDIA         Line 3       State         MD ROAD, M.D HUTMENT         Line 3       ANTOP HLL, MUMBAI, MUMBAI, MUMBAI         District       INDIA         Land Mark       State                                                                                                    | A - RN Card C - Voter ID Care E - Passport Nu F - Driving Licen G - Others (any d H - Simplified M E - PROOF OF ADD 4.1 CORRESPON                                                                                                    | A U P I I I I I I I I I I I I I I I I I I I                                                                                                    | S 2 4 2 C                                                                                                    | the Proof of Address (Part                                                                                                    | B - UD     D - NRI     D - NRI     Passp     Driving     identif     identif     identif                                                                                                    | (Aedhear) 87<br>SGA lob Card<br>Licence Expiry Date<br>Licence Expiry Date<br>ication Number<br>Interweit to be obted                                                                                                    |                                                                                                    |                                                                                               |
| Line 3       ANTOP HILL, MUMBAI, MUMBAI, MUMBAI       City / Town / Village* MUMBAI         District       State       MAHARASHTIRA       Pin / Post Code* 4 0 0 0 0 7         County       INDIA       Land Mark       Pin / Post Code* 4 0 0 0 0 7         Address Type*       Residential / Business       Residential       Business       Registered Office       Unspecified         Address*       AADHAR CARD       Residential       Business       Registered Office       Unspecified         Address*       Room No-Bite NELLAM SOCIETY       SM D ROAD, M.D HUTMENT       Unspecified       MUMBAI, MUMBAI, MUMBAI       Oty / Town / Milage*       MUMBAI         Line 3       ANTOP HILL, MUMBAI, MUMBAI, MUMBAI       State       MAHARASHTIRA       Pin / Post Code* 4 0 0 0 0 7         District       INDIA       Land Mark       State       MAHARASHTIRA       Pin / Post Code* 4 0 0 0 0 7                                                                                                    | A - RN Card C - Voter ID Care E - Passport Nu F - Driving Licen G - Others (any d H - Simplified M 4. PROOF OF ADD 4.1 CORRESPON Line 1* ROOM                                                                                                    | A U P I I I I I I I I I I I I I I I I I I                                                                                                    | S 2 4 2 C                                                                                                    | the Proof of Address (Part                                                                                                    | B - UD     B - UD     D - NRI     Passp     Driving     identif     identif                                                                                                    | (Aadhaar) B 7<br>SA lob Card<br>ort Expiry Date<br>Licance Expiry Date<br>cation Number<br>cation Number<br>list wedt to be satisf                                                                                                    |                                                                                                    |                                                                                               |
| District     State     MAHARASHTIRA     Pin / Post Code*     4 E D E S 7       County     INDIA     Land Mark     Pin / Post Code*     4 E D E S 7       Address Type*     Residential / Business     Centedcoppot ary seed thePod of Address (Pok) as protectible deallat weak to be substated       Address Type*     Residential / Business     Residential     Business     Registered Office     Unspecified       Proof of Address*     AADHAR CARD     Residential     Business     Registered Office     Unspecified       Address     Room No-Brite NEELAM SOCIETY     E     E     MUMBAL     MUMBAL     Unspecified       Line 3     ANTOP HILL, MUMBAL, MUMBAL, MUMBAL     Oty / Town / Miage*     MUMBAL     MUMBAL       District     INDIA     Land Mark     State     MAHARASHTIRA     Pin / Post Code* 4 0 0 0 3 7                                                                                                    | A - RN Card C - Voter ID Care F - Passport Nu F - Driving Licen G - Others (any d H - Simplified M 4. PROOF OF ADD 4.1 CORRESPON Line 1* ROOM Line 2 S M D1                                                                                                    | A U P I I I I I I I I I I I I I I I I I I                                                                                                    | S 2 4 2 C<br>S 2 4 2 C<br>S 2 5 C<br>S 2 5 C<br>S  | the Proof of Address (Part                                                                                                    | B - UD<br>D - NRI<br>Passp<br>Driving<br>identif<br>identif                                                                                                    | (Aadhaar) B 7<br>SA lob Card<br>ort Expiry Date<br>Licance Expiry Date<br>cation Number<br>ication Number<br>list weak to be satisf                                                                                                    |                                                                                                    |                                                                                               |
| Country       INDIA       Land Mark         4.2 PERNANENT / OVERSENS ADDRESS DE TALLS       Gentled copy of any one of the Pool of Address (PA) as priche lists check its reset to be substituted         Address Type*       Residential / Business       Residential   Business       Registered Office       Unspecified         Proof of Address*       AADHAR CARD       Residential       Business       Registered Office       Unspecified         Address       Room No-Bittle NEELAN SOCIETY       E       E       MUNDAL       MUNDAL         Line 1*       ROOM NO-Bittle NEELAN SOCIETY       E       MUNDAL, MUNDAL, MUNDAL       Oty / Town / Milage*       MUNDAL         District       State       Mananashitika       Pin / Post Code* 400037       Country       INDIA       Land Mark                                                                                                    | A - RN Card C - Voter ID Care F - Passport Nu F - Driving Licen G - Others (any d H - Simplified M 4. PROOF OF ADD 4.1 CORRESPON Line 1* ROOM Line 2 S M D1 Line 2 ANTOP Line 3 ANTOP                                                                                                    | A U PTI<br>initial<br>initial<br>ini | S 2 4 2 C<br>S 2 4 2 C<br>S 2 4 2 C<br>S 2 4 2 C<br>S 2 4 2 C<br>S 2 4 2 C<br>S 2 4 2 C<br>S 2 4 2 C<br>S 2 4 2 C<br>S 2 4 2 C<br>S 2 4 2 C<br>S 2 4 2 C<br>S 2 4 2 C<br>S 2 4 2 C<br>S 2 4 2 C<br>S 2 4 2 C<br>S 2 4 2 C<br>S 2 4 2 C<br>S 2 4 2 C<br>S 2 4 2 C<br>S 2 4 2 C<br>S 2 4 2 C<br>S 2 5 C<br>S 2 5 C<br>S 2 | the Proof of Address (Part                                                                                                    | B- UD     D- NRI     D- NRI     Passp Driving     identif     identif                                                                                                    | (Aadhaar) B 7<br>SA tob Card<br>ort Expiry Date<br>Licance Expiry Date<br>Licance Expiry Date<br>cation Number<br>Intravid to be sated<br>City / Town //                                                                                                    | 9381                                                                                                    |                                                                                               |
| 4.2 PERMANENT / OVERSENS ADDRESS OF TALLS       Fundation of address (Pok) as price lists check list next to be substant         Address Type*       Residential / Business       Residential       Business       Registered Office       Unspecified         Proof of Address*       AADHAR CARD       Residential       Business       Registered Office       Unspecified         Address       Room No-Brite NEELAM SOCIETY       SM D ROAD, M.D. HUTMENT       Unspecified       MUMBAL         Line 3       ANTOP HILL, MUMBAL, MUMBAL, MUMBAL       Oty / Town / Milage*       MUMBAL         District       State       MAHARASHTIKA       Pin / Post Code* 400 0 3 7         Country       INDIA       Land Mark       3                                                                                                    | A - RN Card C - Voter ID Care F - Passport Nu F - Driving Licen G - Others (any d H - Simplified M 4. PROOF OF ADD 4.1 CORRESPON Line 1* ROOM Line 2 S M D1 Line 3 ANTOP Destrict                                                                                                    | A U PTI<br>inter<br>inter<br>ice<br>ice<br>ice<br>ice<br>ice<br>ice<br>ice<br>ice                                                                                                    | S 2 4 2 C<br>S 2 4 2 C<br>S 2 4 2 C<br>S 2 4 2 C<br>S 2 4 2 C<br>S 2 4 2 C<br>S 2 4 2 C<br>S 2 4 2 C<br>S 2 4 2 C<br>S 2 4 2 C<br>S 2 4 2 C<br>S 2 4 2 C<br>S 2 4 2 C<br>S 2 4 2 C<br>S 2 4 2 C<br>S 2 4 2 C<br>S 2 4 2 C<br>S 2 4 2 C<br>S 2 4 2 C<br>S 2 4 2 C<br>S 2 4 2 C<br>S 2 4 2 C<br>S 2 5 C<br>S 2 5 C<br>S 2 | the Proof of Address (Pair<br>S *                                                                                                    | B - UD     B - UD     D - NRI     Passp     Driving     identif     identif                                                                                                    | (Aadhaar) B 7<br>SA tob Card                                                                                                    | Vilage* MUS                                                                                                    |                                                                                               |
| 4.2 PERMANENT / OVERSENS ADDRESS DE TALS       Gertledogs of any one of the Pool of Address (PA) as per the list in check list weak to be substituted.         Address Type*       Q Residential / Business       Residential   Business       Registered Office       Unspecified         Proof of Address*       AADHAR CARD       Residential   Business       Registered Office       Unspecified         Address       Room NO-BIDE NEELAN SOCIETY       State       State       MUMBAI, MUMBAI, MUMBAI, MUMBAI         Line 3       ANTOP HILL, MUMBAI, MUMBAI, MUMBAI       Oty / Town / Milage*       MUMBAI         District       INDIA       State       MAHARASHTINA       Pin / Post Code* 4000017         3       INDIA       Land Mark       3       Antop Hill, Mumbai, Mumbai       Antop Hill Address                                                                                                    | A - RN Card C - Veter ID Care F - Passport Nu F - Driving Licen G - Others (any d H - Simplified M 4. PROOF OF ADD 4.1 CORRESPON Line 1* ROOM Line 2 S M D1 Line 3 ANTOP District County INDIA                                                                                                    | A U PTI<br>inter<br>inter<br>ice<br>ice<br>ice<br>ice<br>ice<br>ice<br>ice<br>ice                                                                                                    | IS 214 21C                                                                                                    | the Proof of Address (Pair<br>S *                                                                                                    | B - UD     B - UD     D - NRI     Passp     Driving     identif     identif                                                                                                    | (Aadhaar) B 7<br>SA tob Card<br>ort Expiry Date<br>Licance Expiry Date<br>Licance Expiry Date<br>cation Number<br>ist awak to be sated<br><br>City / Town //<br>Pin /                                                                                                    | Vilage* MUM                                                                                                    |                                                                                               |
| Address Type*  Residential / Business Residential Business Registered Office Unspecified Proof of Address* Address Address Line 1* Line 2 SM D ROAD, M.D. HUTMENT Line 3 ANTOP HILL, MUMBAI, MUMBAI, MUMBAI District County INDIA Land Mark 3                                                                                                    | A RN Card C-Veter ID Care F- Passport Nu F- Driving Lices G- Others (any d H- Simplified M F- Simplified M Control Inter 1* ROOM Line 1* ROOM Line 1* ROOM Line 2 S M D1 Line 3 ANTOP District Country INDIA                                                                                                    | A U PTI<br>inter<br>inter<br>ice<br>ice<br>ice<br>ice<br>ice<br>ice<br>ice<br>ice                                                                                                    | IS 24 21C                                                                                                    | the Proof of Address (Pair<br>S *                                                                                                    | B - UD D - NRI D - NRI Passp Driving identif identif Useperthelist is deci                                                                                                    | (Aadhaar) B 7<br>SA tob Card<br>ort Expiry Date<br>Licance Expiry Date<br>Licance Expiry Date<br>cation Number<br>ist awak to be sated<br>Pin /                                                                                                    | Vilage* MUS                                                                                                    |                                                                                               |
| Proof of Address*_Address<br>Address<br>Line 1*<br>Line 2<br>Line 3<br>AntoP HLL, MUMBAI, MUMBAI, MUMBAI<br>District<br>County<br>INDIA<br>Land Mark<br>3                                                                                                    | A - RN Card C - Voter ID Care F - Passport Nu F - Driving Licen G - Others (any d H - Simplified M 4. PROOF OF ADD 4.1 CORRESPON Line 1* ROOM Line 2 S M D1 Line 3 ANTOP Destrict Country INDIA 4.2 PERMANENT                                                                                                    | A A U PTI<br>inter<br>inter<br>bounent not led by the<br>seares A count - Do<br>RESS (PoA)* on<br>IDENCE / LOCAL /<br>NO-BOS NEELAW<br>ROAD, M.D.HUTME<br>HILL, MUNIBAL M<br>OVERSENS ADDRE                                                                                                    | IS 214 21C                                                                                                    |                                                                                                    | B - UD D - NRI D - NRI Passp Driving identif identif | (Aadhaar) B 7<br>SA tob Card<br>ort Expiry Date<br>Licance Expiry Date<br>Licance Expiry Date<br>cation Number<br>ication Number<br>City / Town //<br>Pin /                                                                                                    | Village* MUX Post Code*                                                                                                    |                                                                                               |
| Address<br>Line 1*<br>Line 2*<br>Line 3<br>ANTOP HILL, MUMBAI, MUMBAI, MUMAI, MUMBAI, MUMBAI, MUMBAI, | A - RN Card C - Voter ID Care F - Passport Nu F - Driving Licen G - Others (any d H - Simplified M I - PROOF OF ADD I - Simplified M I - PROOF OF ADD I - Simplified M I - Simplified M I - Simm | A A U PT<br>inter<br>inter<br>bounent not led by t<br>seares A count - D<br>RESS (PoA)* on<br>IDENCE / LOCAL /<br>NO-BOS NEELAW<br>ROAD, M.D.HUTMI<br>HILL, MUMBAL M<br>OVERSEAS ADDRE<br>2 Residential                                                                                                    | IS 214 21C                                                                                                    | -State MAPLARAS                                                                                                    | B - UD     D - NRI     D - NRI     Ressp     Driving     Mentil     Mentil     Mentil                                                                                                    | (Aadhaar) B 7<br>SA tab Card<br>ort Expiry Date<br>Licance Expiry Date<br>Licance Expiry Date<br>Cation Number<br>City / Town //<br>Pin /<br>City / Town //<br>Pin /                                                                                                    | Village* MUN Post Code* Intio check list a red Office                                                                                                    | EAU<br>Unspectified                                                                           |
| Line 2<br>Line 3<br>District<br>Country<br>State Manages MUNEAU<br>INDIA<br>State Manages MUNEAU<br>State Manages MUNEAU<br>State Manages MUNEAU<br>Pin / Post Code* 400037<br>INDIA<br>State Manages MUNEAU<br>Pin / Post Code* 400037<br>3                                                                                                    | A - RN Card C-Veter ID Care F- Passport Nu F- Driving Licen G- Others (any d H- Simplified M F- Simplified M C- PROOF OF ADD A.1 CORRESPON Line 1* ROOM Line 2 S M D1 Line 3 ANTOP District Country INDIA Address Type* Proof of Address                                                                                                    | A A U PTI<br>inter<br>inter<br>bounent not led by t<br>seares A count - D<br>RESS (PoA)* on<br>IDENCE / LOCAL /<br>NO-BOS NEELAW<br>ROAD, M.D.HUTMS<br>HILL, MUNISAL M<br>OVERSEAS ADDRE<br>Residential<br>*<br>ADDHAR CAR                                                                                                    | IS 214 21C                                                                                                    |                                                                                                    | Besiness                                                                                                    | (Aadhaar) B 7<br>SA tab Card<br>ort Expiry Date<br>Licance Expiry Date<br>Licance Expiry Date<br>cation Number<br>ication Number<br>City / Town //<br>Pin /<br>Pin /<br>Registe                                                                                                    | Village* MUN<br>Post Code*<br>Inti- chek lite a<br>red Office                                                                                                    | EAU<br>Unspecified                                                                            |
| Line 3 ANTOP HLL, MUMBAI, MUMBAI, MUMAI, MUMBAI, MUMAI, MUMBAI, MUMBAI, MUMBAI, MUMBAI, MUMBAI, MUMBAI, MUMBAI, MUMBAI, MUMBAI, MUMBAI, MUMBAI, MUMBAI, MUMBAI, MUMBAI, MUMBAI, MUMBAI, MUMBAI, MUMBAI, MUMBAI, MUMBAI, MUMBAI, MUMBAI, MUMBAI, MUMBAI, MUMAI, MUMBAI, MUMAI, MUMBAI, MUMAI, MUMAI, MUMAI, MUMAI, MUMBAI, MUMBAI, MUMBAI, MUMBAI, MUMBAI, MUMBAI, MUMA        | A - RN Card C - Voter ID Care F - Passport Nu F - Driving Licen G - Others (any 0 H - Simplified M Line 1* ROOM Line 1* ROOM Line 2 S M D1 Line 3 ANTOP District Country INDIA Line 3 ANTOP District Country INDIA Line 3 ANTOP District Country INDIA Line 3 ROOM Line 1* ROOM Line 1* ROM Line 1* ROM Line 1* ROM Line 1* ROM Line 1* ROM Line 1* ROM Line 1* ROM Line 1* ROM Line 1* ROM Line 1* ROM Line 1* ROM Line 1* ROM Line 1* ROM Line 1* ROM Line 1* ROM Line 1* ROM Line 1* ROM Line 1* ROM Line 1* ROM Line 1* ROM Line 1* ROM  | A A U PT<br>inter<br>inter<br>bounent not led by t<br>seares A count - D<br>RESS (PoA)* on<br>IDENCE / LOCAL /<br>NO-BOS NEELAW<br>ROAD, M.D. HUTME<br>HILL, MUNIBAL M<br>OVERSENS ADDRE<br>Residential<br>* AADHAR CARD<br>NO-BOS NEELAW                                                                                                    | IS 214 21C                                                                                                    | -State MANARA                                                                                                    | Besiness                                                                                                    | (Aadhaar) B 7<br>SA tab Card<br>ort Expiry Date<br>Licance Expiry Date<br>Licance Expiry Date<br>cation Number<br>ication Number<br>City / Town //<br>Pin /<br>Pin /<br>Registe                                                                                                    | Village* MUN<br>Post Code*<br>Inti- cheshiers<br>red Office                                                                                                    | EAU<br>Unspecified                                                                            |
| District State MAHARASHTIKA Pin / Post Code* 4000317<br>Country INDIA Land Mark 3                                                                                                    | A RN Card C Voter ID Care F- Passport Nu F- Driving Licen G- Others (any c H- Simplified M F- Simplified M C PROOF OF ADD A.1 CORRESPON Line 1* ROOM Line 2 S M D1 Line 3 ANTOP District Country INDIA Address Type* Proof of Address Address Line 1* ROOM Line 2 S M D1 Line 3 S M D1 Line 3 S M D1 Line 4 S M D1 Line 4 S M D1 Li | A AUPT<br>inter<br>inter<br>bounent not led by t<br>seares Account - Do<br>RESS (PoA)* on<br>IDENCE / LOCAL /<br>NO-BOS NEELAW<br>ROAD, M.D. HUTME<br>HILL, MUNIBAL M<br>OVERSENS ADDRE<br>Residential<br>s*<br>ADHAR CARD<br>NO-BOS NEELAW<br>NO-BOS NEELAW<br>NO-BOS NEELAW<br>NO-BOS NEELAW                                                                                                    | IS 214 21C                                                                                                    | -State MANARAS                                                                                                    | Berliness                                                                                                    | (Aadhaar) B 7<br>SA tab Card<br>ort Expiry Date<br>Licance Expiry Date<br>Licance Expiry Date<br>cation Number<br>ication Number<br>City / Town //<br>Pin /<br>Pin /<br>Registe                                                                                                    | Village* MUN<br>Post Code*<br>Inti- cheshiere<br>red Office                                                                                                    | EAU<br>Unspecified                                                                            |
| Country INDIA Land Mark 33                                                                                                    | A RN Card  A RN Card  C-Water ID Care  F- Driving Licen  G- Others (any c  H- Simplified M  A PROOF OF ADD  4.1 CORRESPON  Line 1* ROOM  Line 2 S M D1  Line 3 ANTOP  District  Country INDIA  4.2 PERMANENT /  Address Type*  Proof of Address  Address  Line 1* ROOM  Line 2 S M D1  Line 3 ANTOP  Line 3 ANTOP  Line 4 ANTOP  Line 4 ANTOP  Line 4 ANTOP  Line 4 ANTOP  Line 4 ANTOP  Line 4 ANTOP  Line 4 ANTOP  Line 4 ANTOP  Line 4 ANTOP  Line 4 ANTOP  Line 4 ANTOP  Line 4 ANTOP  Line 4 ANTOP  Line 4 ANTOP  Line 4 ANTOP  Line 4 ANTOP  Line 4 ANTOP  Line 4 ANTOP  Line 5 ANTOP  Line 5 ANTOP  Line 4 ANTOP  Line 4 ANTOP  Line 4 ANTOP  Line 5 ANTOP  Line 4 ANTOP  Line 5 ANTOP  Line 5 ANTOP  Line 4 ANTOP  Line 4 ANTOP  Li | A A U PT<br>inter<br>inter<br>inter<br>bounent not led by t<br>seares A count - D<br>RESS (PoA)* on<br>IDENCE / LOCAL /<br>NO-BOS NEELAW<br>ROAD, M.D. HUTME<br>HILL, MUNIBAL M<br>COURSENS ADDRE<br>ADHAR CARE<br>NO-BOS NEELAW<br>NO-BOS NEELAW<br>NO-BOS NEELAW<br>NO-BOS NEELAW<br>NO-BOS NEELAW                                                                                                    | IS 214 21C                                                                                                    | -State MANARAS                                                                                                    | Business                                                                                                    | (Aadhaar) B 7<br>SA tab Card<br>ort Expiry Date<br>Licance Expiry Date<br>Licance Expiry Date<br>Licance Expiry Date<br>City / Town //<br>Pin /<br>City / Town //<br>Register<br>City / Town //                                                                                                    | Village* MUN<br>Post Code*<br>Inti- cheshiers<br>red Office                                                                                                    | EAU<br>UNISAU                                                                                 |
| 3                                                                                                    | A RN Card C Voter ID Care F- Passport Nu F- Driving Licen G- Others (any c H- Simplified M F- Simplified M C PROOF OF ADD A.1 CORRESPON Line 1* ROOM Line 2 S M D1 Line 3 ANTOP District Country INDIA Address Type* Proof of Address Address Line 1* ROOM Line 2 S M D1 Line 3 ANTOP District Country Line 3 ANTOP District Country Line 4 ANTOP District Country Line 4 ANTOP District Country Line 4 ANTOP District Country Line 4 ANTOP District Country Line 4 ANTOP District Country Line 4 ANTOP District Country Line 4 ANTOP District Country Line 4 ANTOP District Country Line 4 ANTOP District Country Line 4 ANTOP District Country Line 4 ANT | A A U PT<br>inter<br>inter<br>bounent not led by t<br>seares A count - D<br>RESS (PgA)* on<br>IDENCE / LOCAL /<br>NO-BOS NEELAW<br>ROAD, M.D. HUTME<br>HILL, MUMBAL M<br>OVERSENS ADDRE<br>C Residential<br>s*<br>ADHAR CARD<br>NO-BOS NEELAW<br>NO-BOS NEELAW<br>NO-BOS NEELAW<br>NO-BOS NEELAW<br>NO-BOS NEELAW<br>NO-BOS NEELAW                                                                                                    | IS 214 21C                                                                                                    |                                                                                                    | Bertina                                                                                                    | (Aadhaar) B 7<br>SA tab Card<br>ort Expiry Date<br>Licance Expiry Date<br>Licance Expiry Date<br>Licance Expiry Date<br>City / Town / /<br>City / Town / /<br>Register<br>. City / Town / /<br>. City / Town / /                                                                                                    | Village* MUN<br>Post Code*<br>Inti- cheshier<br>red Office                                                                                                    | EAU<br>UVEAU<br>UVEAU<br>4 0 0 0 3 7<br>UVEAU<br>4 0 0 0 3 7<br>UVEAU<br>4 0 0 0 3 7<br>UVEAU |
| 3                                                                                                    | A RN Card  A RN Card  C-Veter ID Care  F- Driving Licen  G- Others (any c  H- Simplified M  A PROOF OF ADD  A.1 CORRESPON  Line 1* ROOM  Line 2 S M D1  Line 3 ANTOP  District  Country INDIA  Address Type*  Proof of Address  Address Line 1* S M D1  Line 2 S M D1  Line 3 ANTOP  District  Country INDIA                                                                                                    | A A U PT<br>inter<br>inter<br>bounent not led by t<br>seares A count - D<br>RESS (PoA)* on<br>IDENCE / LOCAL /<br>NO-BOS NEELAW<br>ROAD, M.D.HUTME<br>HILL, MUMBAL M<br>OVERSENS ADDRE<br>C Residential<br>s*<br>ADHAR CARE<br>NO-BOS NEELAW<br>NO-BOS NEELAW<br>NO-BOS NEELAW<br>NO-BOS NEELAW<br>NO-BOS NEELAW<br>NO-BOS NEELAW                                                                                                    | IS 21 4 21 C<br>IS 21 4 21 C<br>IS 21 C<br>IS 21 C<br>IS 21 C<br>IS 21 C<br>IS 21 C<br>IS 21 C<br>IS 21 C<br>IS 21 C<br>IS 21 C<br>IS 21 C<br>IS 21 C<br>IS 21 C<br>IS 21 C<br>IS 21 C<br>IS 21 C<br>IS 21 C<br>IS 21 C<br>IS 21 C<br>IS 21 C<br>IS 21 C<br>IS 21 C<br>IS 21 C<br>IS 21 C<br>IS 21                                                                                                    |                                                                                                    | Bertina                                                                                                    | (Aadhaar) B 7<br>SA tab Card<br>ort Expiry Date<br>Licance Expiry Date<br>Licance Expiry Date<br>Licance Expiry Date<br>City / Town / Number<br>City / Town / Nin / Nin / | Village* MUN<br>Post Code*<br>Milage* Milage* Milage | EAU<br>UVEAU<br>UVEAU<br>400037                                                               |
|                                                                                                    | A RN Card C-Veter ID Care F- Passport Nu F- Driving Licen G- Others (any c H- Simplified M F- Driving Licen G- Others (any c H- Simplified M F- Driving Licen Country INDIA Address Type* Proof of Address Address Line 1* ROOM Line 2 SM D1 Line 3 ANTOP District Country INDIA                                                                                                    | A A U PTI<br>inter<br>inter<br>bounent not field by the<br>seares Account - Do<br>RESS (PoA)* and<br>IDENCE / LOCAL of<br>IDENCE / LOCAL of<br>IDENCE / LOCAL OF<br>IDENCE / LOCAL OF<br>IDENCE / LOCAL OF<br>IDENCE / LOCAL OF<br>IDENCE / LOCAL OF<br>IDENCE / LOCAL OF<br>IDENCE / LOCAL OF<br>IDENCE / LOCAL OF<br>IDENCE / LOCAL OF<br>IDENCE / LOCAL OF<br>IDENCE / LOCAL OF<br>IDENCE / LOCAL OF<br>IDENCE / LOCAL OF<br>IDENCE / LOCAL OF                                                                                                    | IS 21 4 21 C<br>IS 21 4 21 C<br>IS 21 C<br>IS 21 C<br>IS 21 C<br>IS 21 C<br>IS 21 C<br>IS 21 C<br>IS 21 C<br>IS 21 C<br>IS 21 C<br>IS 21 C<br>IS 21 C<br>IS 21 C<br>IS 21 C<br>IS 21 C<br>IS 21 C<br>IS 21 C<br>IS 21 C<br>IS 21 C<br>IS 21 C                                                                                                    | Che Prod d'Adires (Pai<br>Che Prod d'Adires (Pai<br>S*  State MAHARAS  Carthology of at<br>Residential  - State MAHARAS                                                                                                    | B - UD     D NRI     D NRI     Ressp     Driving     identif     identif     identif                                                                                                    | (Aadhaar) B 7<br>SA tab Card<br>ort Expiry Date<br>Licance Expiry Date<br>Licance Expiry Date<br>cation Number<br>ication Number<br>City / Town / Nin /<br>Registe<br>. City / Town / Pin /<br>. Pin /                                                                                                    | Vilage* MUN<br>Post Code*<br>Milage* Milage* Milage*                                                                                                    | EAU<br>UNEAU<br>UNEAU<br>EAU<br>EAU<br>EAU<br>EAU<br>EAU<br>EAU<br>EAU                        |

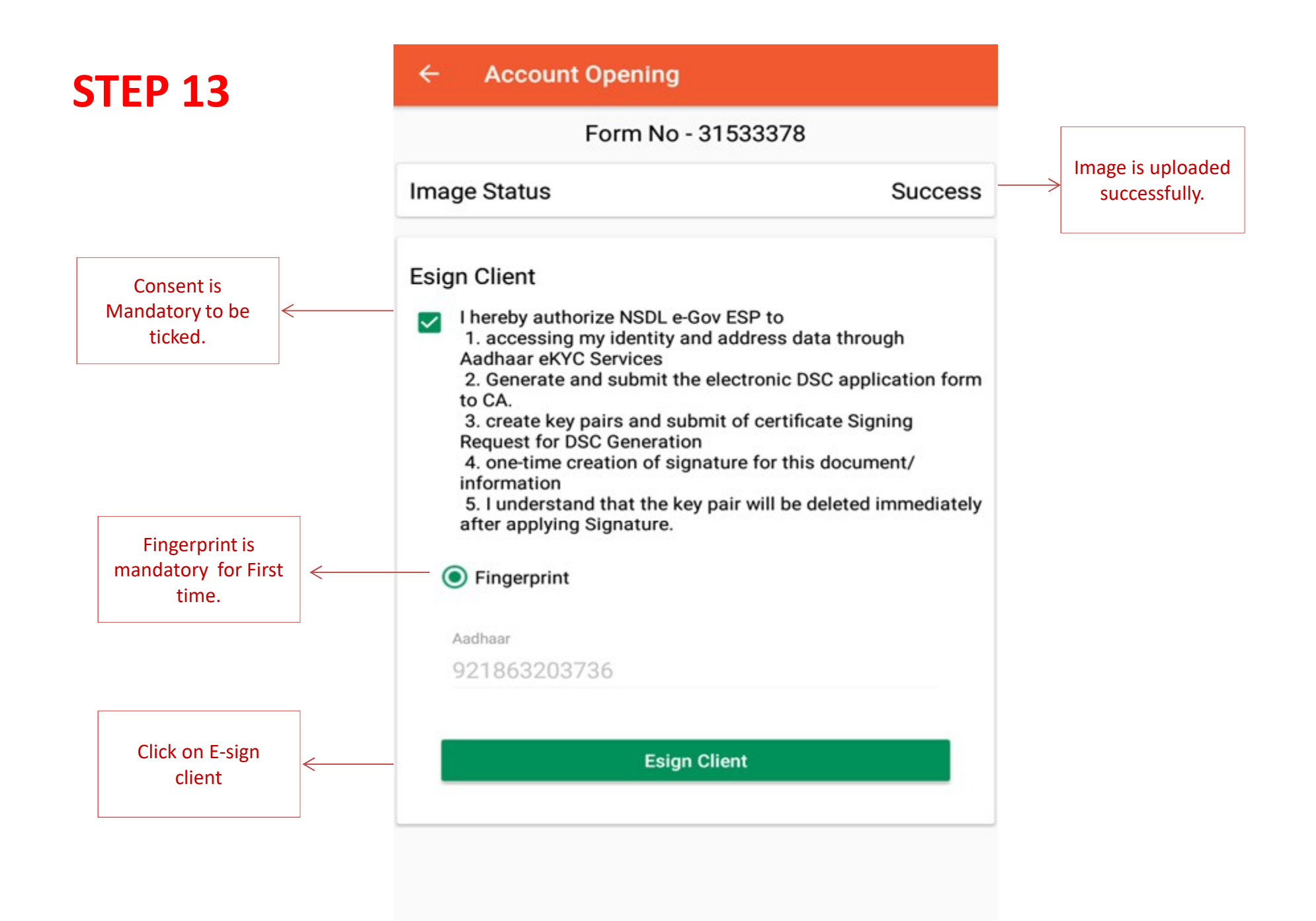

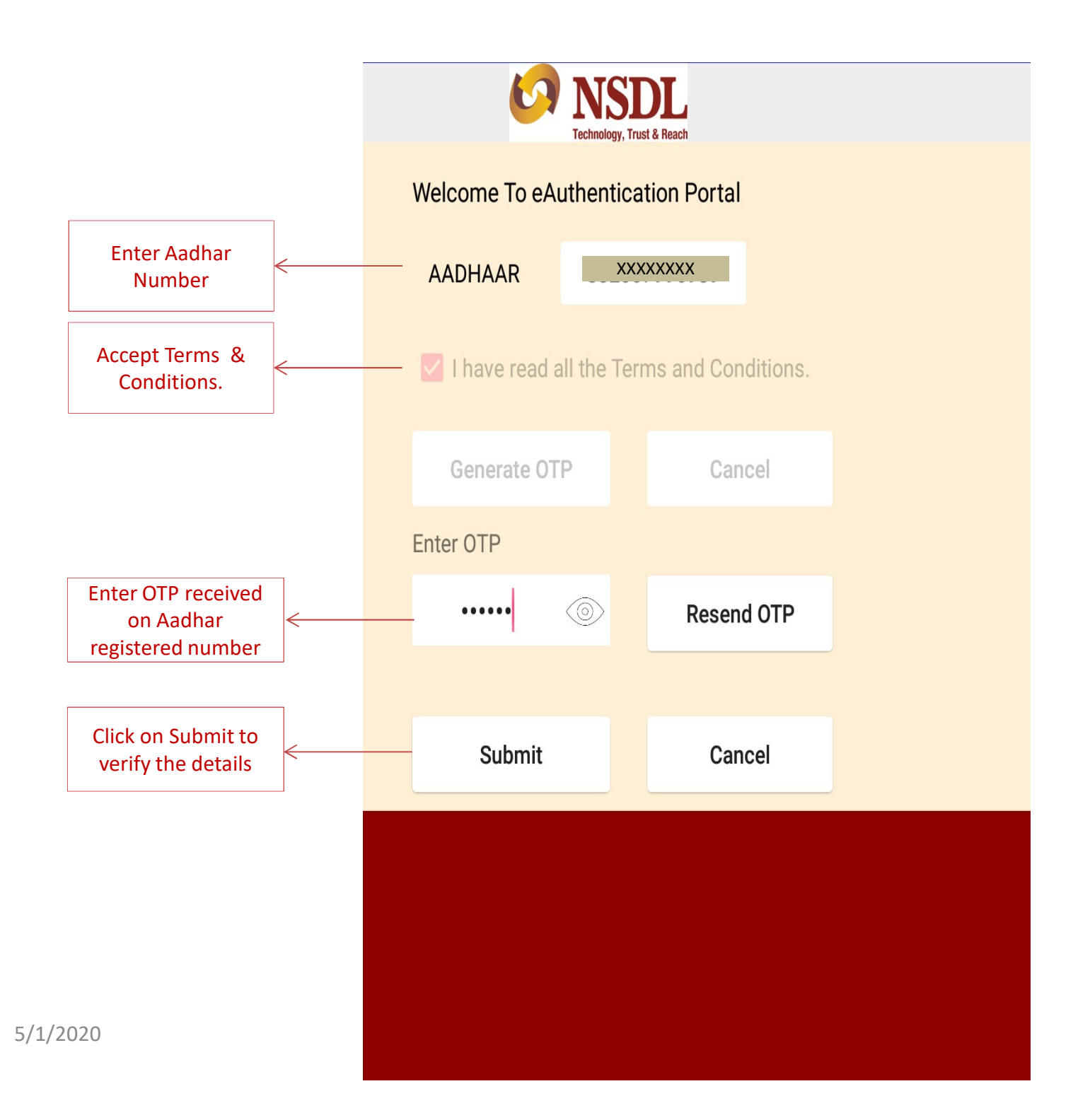

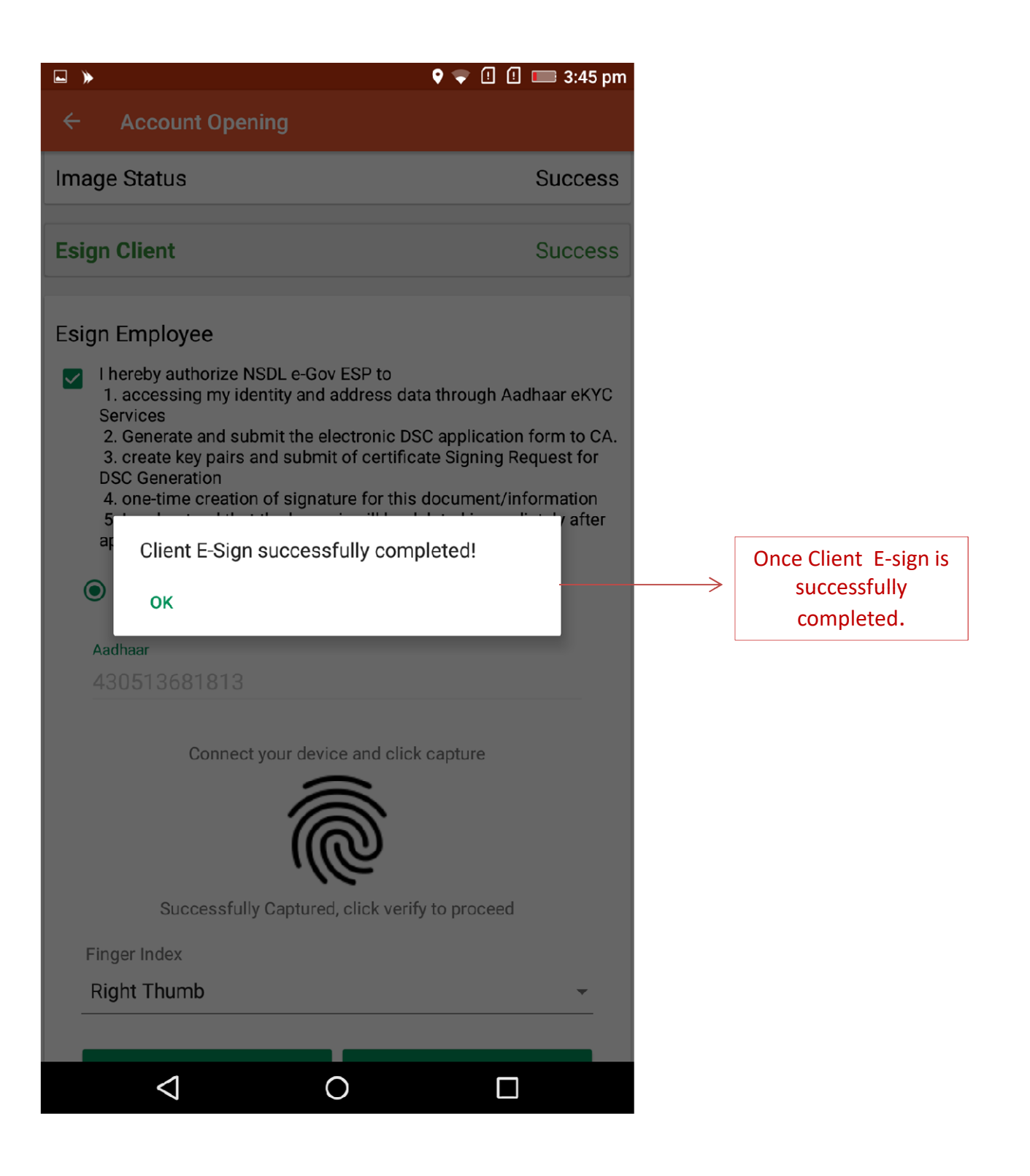

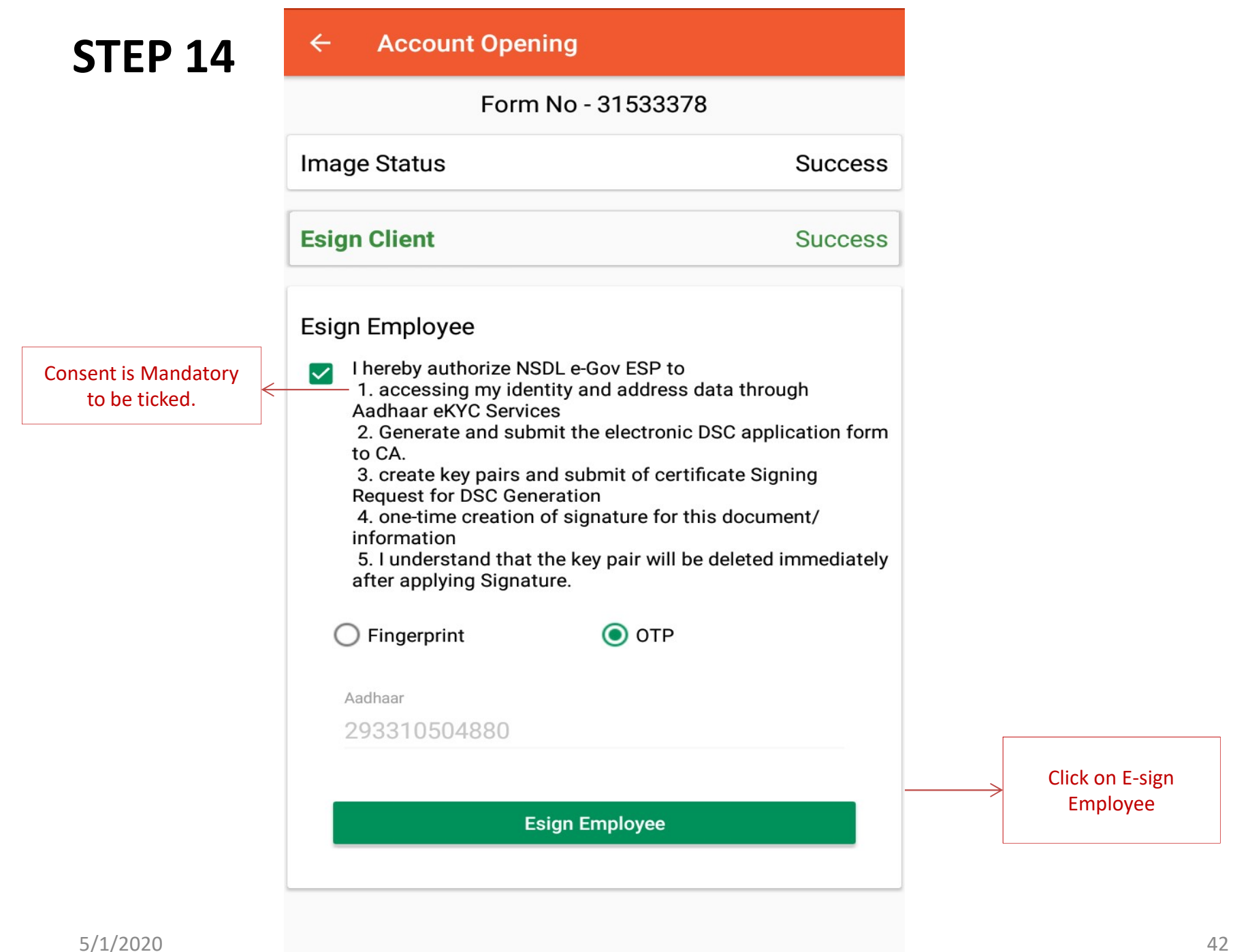

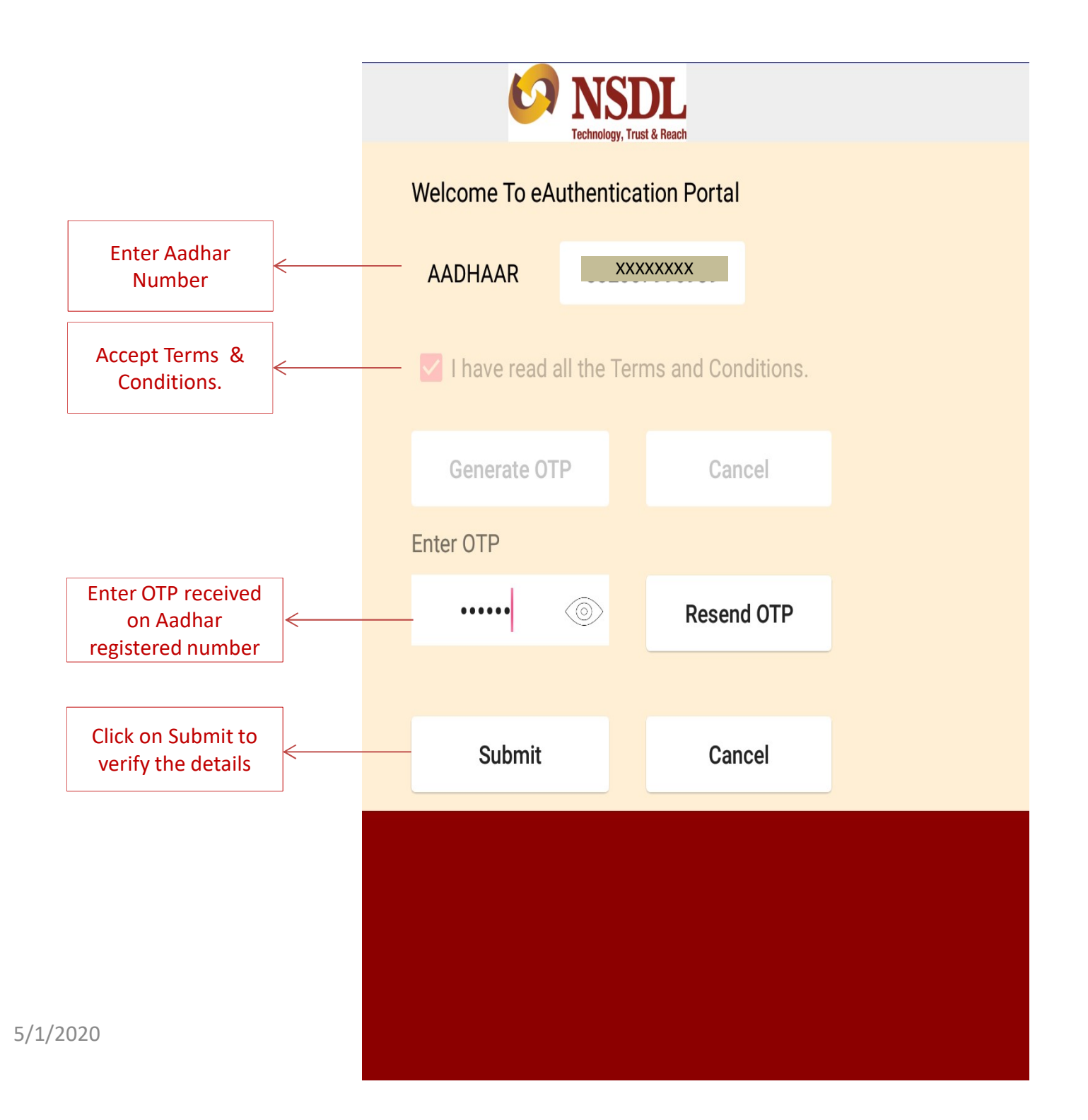

| ← Account Opening  |  |  |
|--------------------|--|--|
| Form No - 31534244 |  |  |
| ss                 |  |  |
| SS                 |  |  |
| ss                 |  |  |
|                    |  |  |
|                    |  |  |
|                    |  |  |
|                    |  |  |
|                    |  |  |
|                    |  |  |
|                    |  |  |
|                    |  |  |
|                    |  |  |
|                    |  |  |
|                    |  |  |

#### \$11 19.0KB/s 💷 ··· 10:56 89% Account Opening 17-01-2020 10:32 12956667 Form No: 32622813 **No Aadhaar or KRA Compliant** Customer Status : Customer Name : PANKAJ DEV Sk Reference No : 4266379 Original TAT : 30 (HH:mm) AOP Status : AOP In Process Image Upload Status : Success 15-01-2020 19:32 12956642 Form No: 32612287 Customer Status : No Aadhaar or KRA Compliant Customer Name : VISHOD AGARWAL Sk Reference No : 4265841 Original TAT : 63 (HH:mm) AOP Status : Account Opened Image Upload Status : Success

#### 12934265

13-01-2020 20:11

| Form No :         | 32556771                    |
|-------------------|-----------------------------|
| Customer Status : | No Aadhaar or KRA Compliant |
| Customer Name :   | ABHISHEK GODBOLE            |
| Sk Reference No : | 4264624                     |
| Original TAT :    |                             |

### Status of Non Esign (Scan/Physical) forms logged in

### Under data Entry

 Account to be activated by AOD team

### Under Objection

- Need to scrap the KYC
- Non Esign form number to be replaced with NSDL Esign/ CDSL Esign virtual form number

### Under Scrutiny

- Need to scrap the KYC
- Non Esign form number to be replaced with NSDL Esign/ CDSL Esign form number

### Status of Esign forms logged in

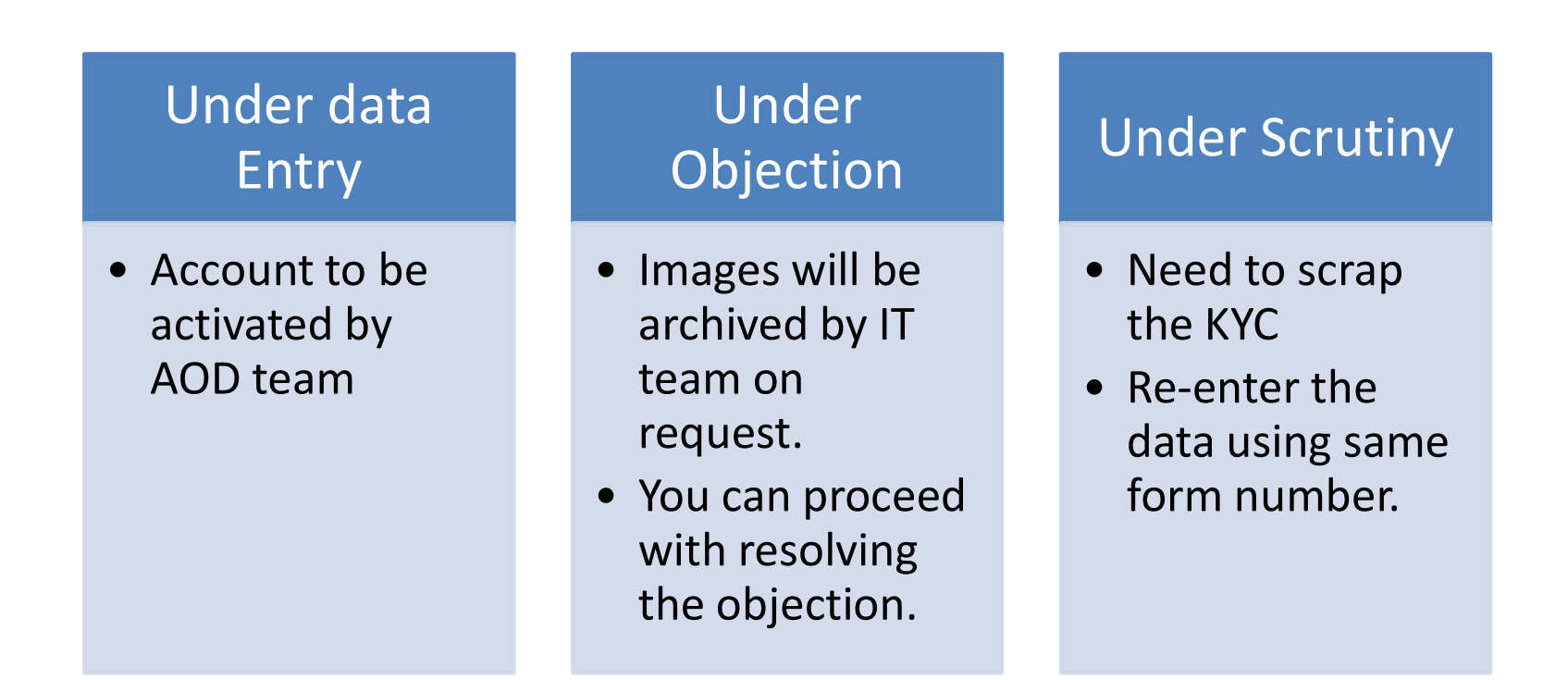

### Thank You.....Let's Begin....

For activation of Esign , pls email to esign@sharekhan.com